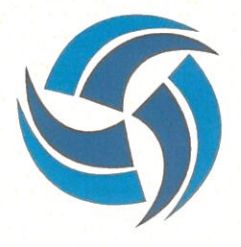

## टीएचडीसी इंडिया लिमिटेड THDC INDIA LIMITED

(भारत सरकार एवं उ. प्र. सरकार का संयुक्त उपक्रम) (A Joint Venture of Govt. of India & Govt. of U.P.) CIN: U45203UR1988GOI009822

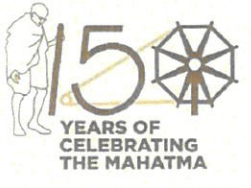

17 June 2022

No:THDC/RKSH/CHR/Policy/111/252

#### CORPORATE HR CIRCULAR No.06/2022

#### Reg: Paper less medical Claims for Retired Employees via. Online Retired Employees Web Portal

THDCIL has been digitalizing various Employee Self Service claims and reimbursement. In doing so a Retired Employee Web Portal has been launched and made live w.e.f. 17.06.2022.

Further, it has been decided by the Mangement to simplify the medical claim process for the employees and make it more user-friendly and paperless. Therefore, like in case of regular employees, retired employees while making their medical claims through retired employees web portal will be exempted from submitting the bills, prescription and other enclosures in hard copies.

The ex-employees may submit their claims by enclosing self attested scanned copies of the medical bill, prescription and other enclosures. However, if the scanned copies uploaded by the employees are not proper/legible, the claim shall be liable to be rejected. Ex-employees should ensure not submitting duplicate claims both through portal and hard copies till hard copies bills are completely banned.

The Medical Claims submitted by the employees may be subject to scrutiny by Internal Audit/Statutory Audit. The hard copies of the paperless medical Claims(bills/Prescriptions etc. in original) claimed during the Financial Year shall be required to be retained/kept by the employees till 30<sup>th</sup> June of the next F.Y.( i.e. upto additional one quarter in new F.Y.). Management shall have the right to ask for physical copies of the bills, reports and other enclosures used for making medical reimbursement within such period and in case an ex-employee fails to produce the same, Management shall have the right to recover the reimbursements made.

The ex-employees shall have to furnish an undertaking to this effect while submitting their claims online:

"The bill may be settled as per entitlement and I also undertake to pay THDCIL any inadmissible charges in excess. If it is found that there is misuse of the benefits under the Scheme by me I shall be summarily debarred from availing the benefits under the scheme."

An internal check shall be incorporated in Claim portal for checking the submission of duplicate claims by the ex-employee for self/dependents due to dispensation of submission of hard copies for making claim. Further, a concept of bill/s(expenditure) period shall be introduced by Finance Deptt relating to date of bills i.e. expenditure incurred date wherein an ex-employee shall be required to submit entire bills for expenditure incurred up to a particular date in a single go.

In all cases the responsibility of raising duplicate claim shall lie with the ex-employee.

The circular shall be effective from 17.06.2022.

This issues with the approval of the Competent Authority.

(Veer Chief General Manag

Encl: User Manual Distribution: Standard

सूचना का अधिकार RIGHT TO INFORMATION प्रधान कार्यालय : गंगा भवन, प्रगतिपुरम, बाई पास रोड, ऋषिकेश-249 201 Corporate Office : GANGA BHAWAN, PRAGATIPURAM, BYPASS ROAD, RISHIKESH -249201 पंजीकृत कार्यालय :- भागीरथी भवन (टॉप टेरिस) भागीरथीपुरम, टिहरी - गढ़वाल -249124 Regd. Office : Bhagirathi Bhawan (Top Terrace), Bhagirathipuram, Tehri-garhwal-249124 टेलीफैक्स- 0135-2439463, Telefax : 0135-2439463, Website Address : www.thdc.gov.in (''हिन्दी को राजभाषा बनाना, भाषा का प्रश्न नहीं अपितु देशभिमान का प्रश्न है'')

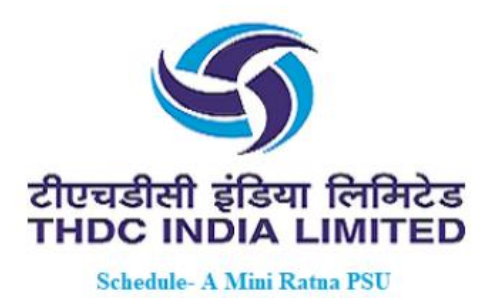

274

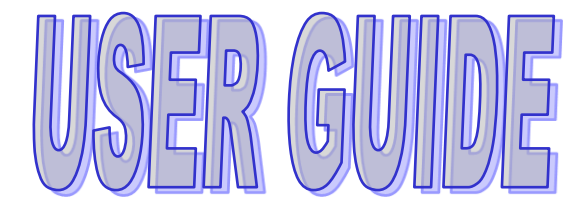

# THDCIL RETIRED EMPLOYEES

WEB PORTAL

Disclaimer: This user guide is aimed to provide guidance in logging into the retired employee's web portal and provide step by step assistance in availing facilities. The user guide shall be revised from time to time in case of any modification in the web portal.

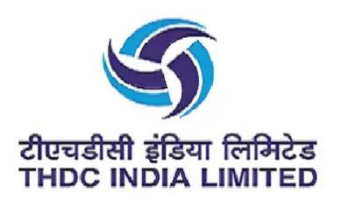

## THDCIL Retired Employees Web Portal USER Guide

#### 1. Login in to Web Portal

**Purpose:** This process will allow Authorized ex-employee or dependants (in case of ex-employee's demise) to login in to Retired Employees Web Portal with ex-employee's THDCIL employee number and the provided password.

**Note:** Path: THDCIL Official portal <u>https://thdc.co.in/en</u> -> Retired Employee Desk -> Retired Employee Portal.

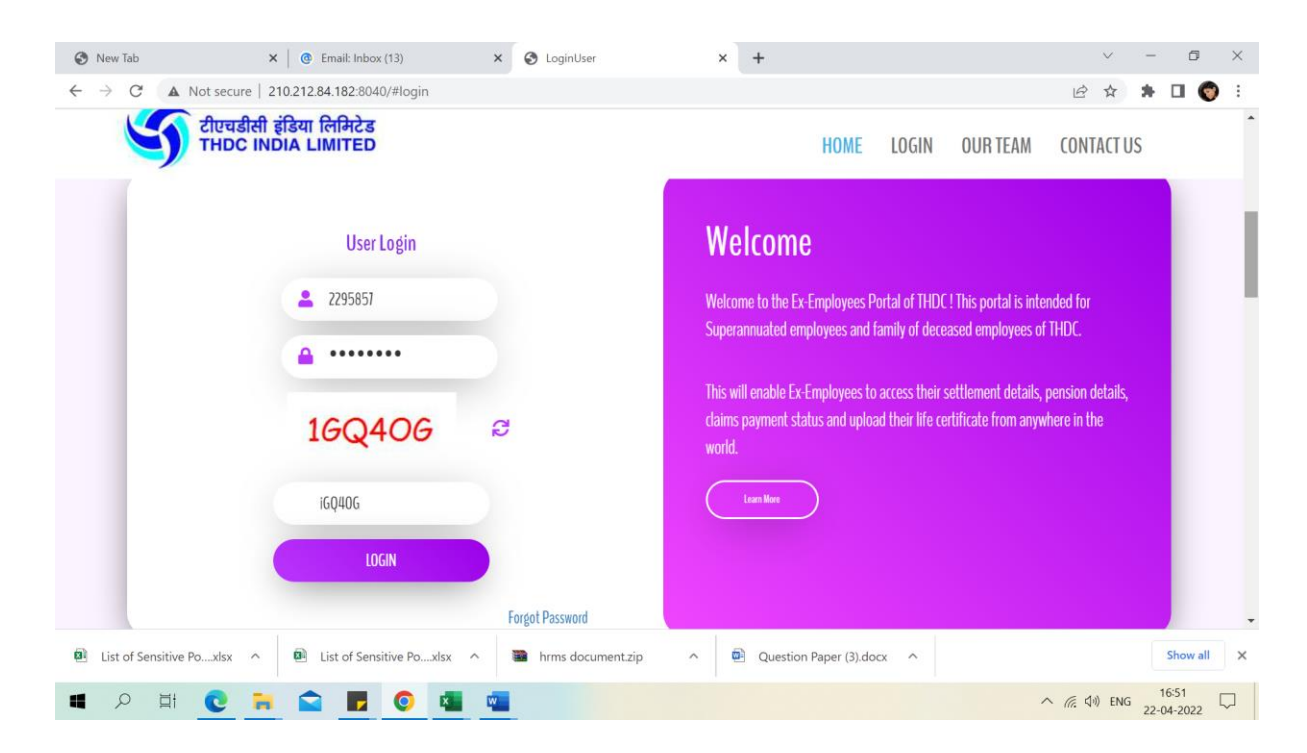

#### 2. Contact THDCIL Officials

**Purpose:** This feature provides ex-Employees and their dependants with an access to connect with THDCIL officials for generation of password/activation of account etc.

**Note:** In addition to this, contact details of respective nodal officers has also been displayed on home page to nudge them for any help if required.

| CONTACT 05                 |  |
|----------------------------|--|
| Enter Employee Number      |  |
| Enter Availed Location     |  |
| Enter Mobile Number        |  |
| Tell us about your message |  |
|                            |  |

# **OUR TEAM**

Post Retirement Medical Benefits Scheme (PRMBS) Contact Details of HR and Finance Personnel with Address

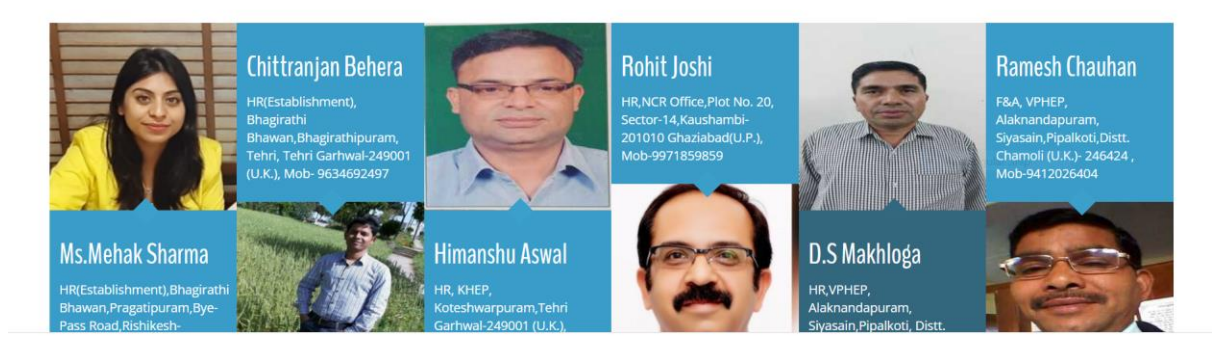

### 3. Grievance Reporting

**Purpose:** This feature enables ex-employee or their dependant to lodge grievance if any on contact number or mail id provided under the head **CONTACT INFO.** 

**Note:** The mentioned mail id and contact number may be utilized if point no. 2 does not serve the purpose.

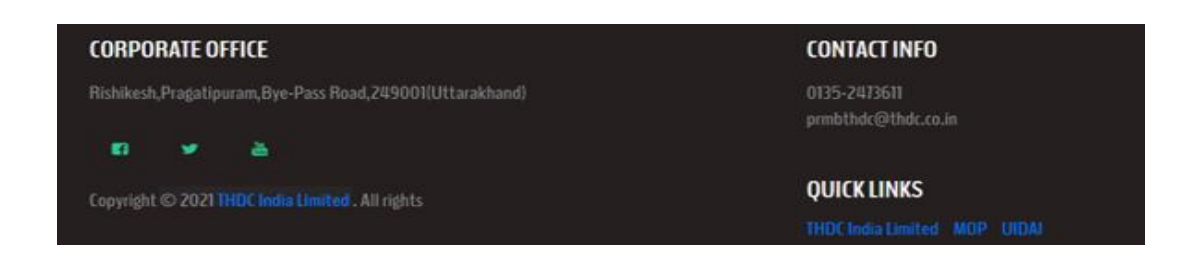

#### 4. Home page Screen

**Purpose:** The home Screen depicts different options available to apply for claims or for updating of information. Employee can get an instant glimpse of Pending, Approved, Rejected and Returned application too.

**Note:** Employee can track current status of their claim application by entering application number in the option provided on home page.

The screen will also flashes message, circulars, news and events pertaining to company in respective heads from time to time.

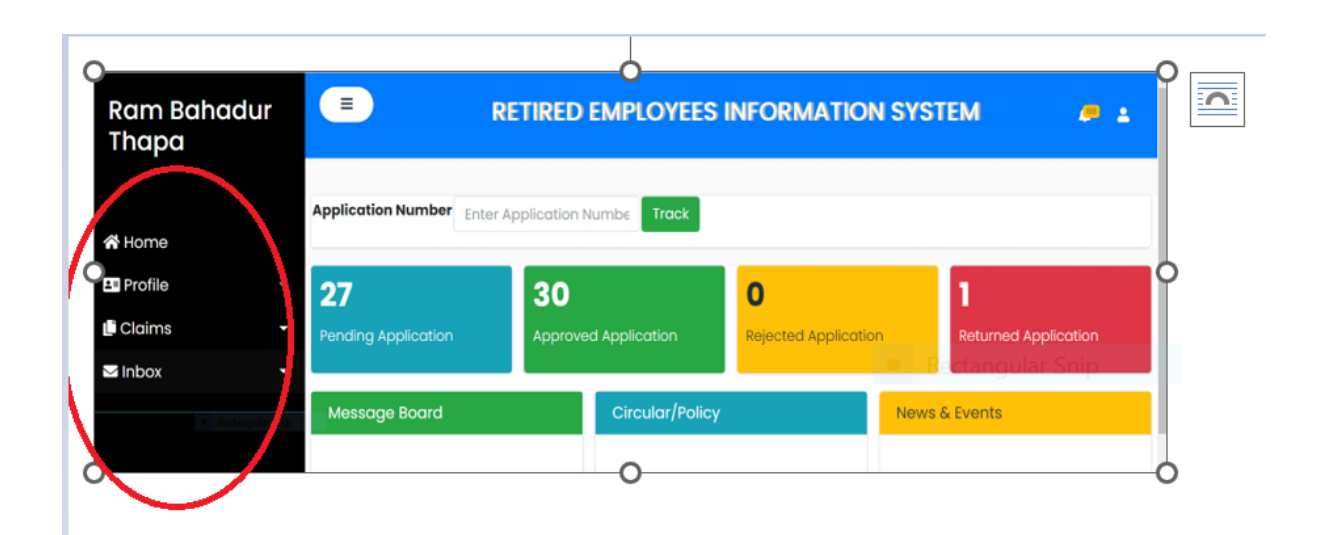

#### 5. Change of Password and Logout

**Purpose:** The command button provided at the top right side is available to change password and to log out from application.

**Note:** Ex-employee/Ex-Employee's dependant is required to put in old password in order to set in the new password.

| Ram Bahadur | =                  | RETIRED EMPLOYEES INFORMATION S | YSTEM 🔎 🛓         |
|-------------|--------------------|---------------------------------|-------------------|
| Гпара       |                    |                                 | 😃 Change Password |
| A Home      | Application Number | Enter Application Numbe         | <b>U</b> Logout   |

| 🗥 Home                              | Change F                                       | Password |
|-------------------------------------|------------------------------------------------|----------|
| L≡ Profile -                        |                                                |          |
| 🕒 Claims 🗧                          | Old Password                                   |          |
| ≤ Inbox -                           | Employee Old Password                          |          |
|                                     | Password                                       |          |
|                                     | Employee Password                              |          |
|                                     | Confirm Password                               |          |
|                                     | Employee Confirm Password                      |          |
| <ul> <li>Restrigutor Snp</li> </ul> | RTRMJ6 (1)<br>Please enter the string as shown | above:   |
|                                     | Enter Above Code                               |          |

#### 6. Notification

**Purpose:** The Bell icon present at the top right corner indicates application messages pertaining to action taken on the raised claim by the concerned stake holders.

**Note:** Employee may get ping of current status of the raised claim.

| Ram Bahadur | RETIRED EMPLOYEES INFORMATIO                     | N SYSTEM 🖉 🛓            |
|-------------|--------------------------------------------------|-------------------------|
| Inapa       |                                                  | 88 Notifications        |
|             |                                                  | 88 Application messages |
| 😭 Home      | Application Number Enter Application Numbe Track | O Other messages        |

| A Home                                | Show 10      | entries                                                                                                    | on Details<br>Search:                                                                                                    |      |
|---------------------------------------|--------------|----------------------------------------------------------------------------------------------------|----------------------------------------------------------------------------------------------------|------|
| 🕒 Claims                              | -            |                                                                                                    |                                                                                                    |      |
| ✓ Inbox                               | SNO 1        | Subject                                                                                                    | Description                                                                                                    | View |
|                                       | 1            | Your OPD Claim Request is Recommended Next<br>Level Successfully and Reference ID :14, For<br>more Information Kindly Check inbox(Status<br>for Request). | Your OPD Claim Request is Recommended Next<br>Level Successfully and Reference ID :14, For<br>more Information Kindly Check inbox(Status<br>for Request). | View |
| 1 1 1 1 1 1 1 1 1 1 1 1 1 1 1 1 1 1 1 | poler Srip 2 | Your OPD Claim Request is Recommended Next<br>Level Successfully and Reference ID :14, For<br>more Information Kindly Check inbox(Status<br>for Request). | Your OPD Claim Request is Recommended Next<br>Level Successfully and Reference ID :14, For<br>more Information Kindly Check inbox(Status<br>for Request). | View |
|                                       | 3            | Your OPD Claim Request is Recommended Next<br>Level Successfully and Reference ID :14, For                                                                | Your OPD Claim Request is Recommended Next<br>Level Successfully and Reference ID :14, For                                                                | View |

#### 7. Profile

Purpose: The two options available under profile tab are as follows -

(a) **View -** Employee may view profile details on PRMB portal under the heads-Employee Information, Employee Address, Bank details.

| 😭 Home             |                       |      |  |
|--------------------|-----------------------|------|--|
| <b>▲</b> ■ Profile |                       | •    |  |
| View               |                       | ×    |  |
| Profile Informat   | tion<br>Rectangular S | Snip |  |
| Request            |                       | -    |  |
| Li Claims          |                       | •    |  |
| 🗠 Inbox            |                       | •    |  |
|                    |                       |      |  |
|                    |                       |      |  |

## **Employee Profile**

Employeee Information

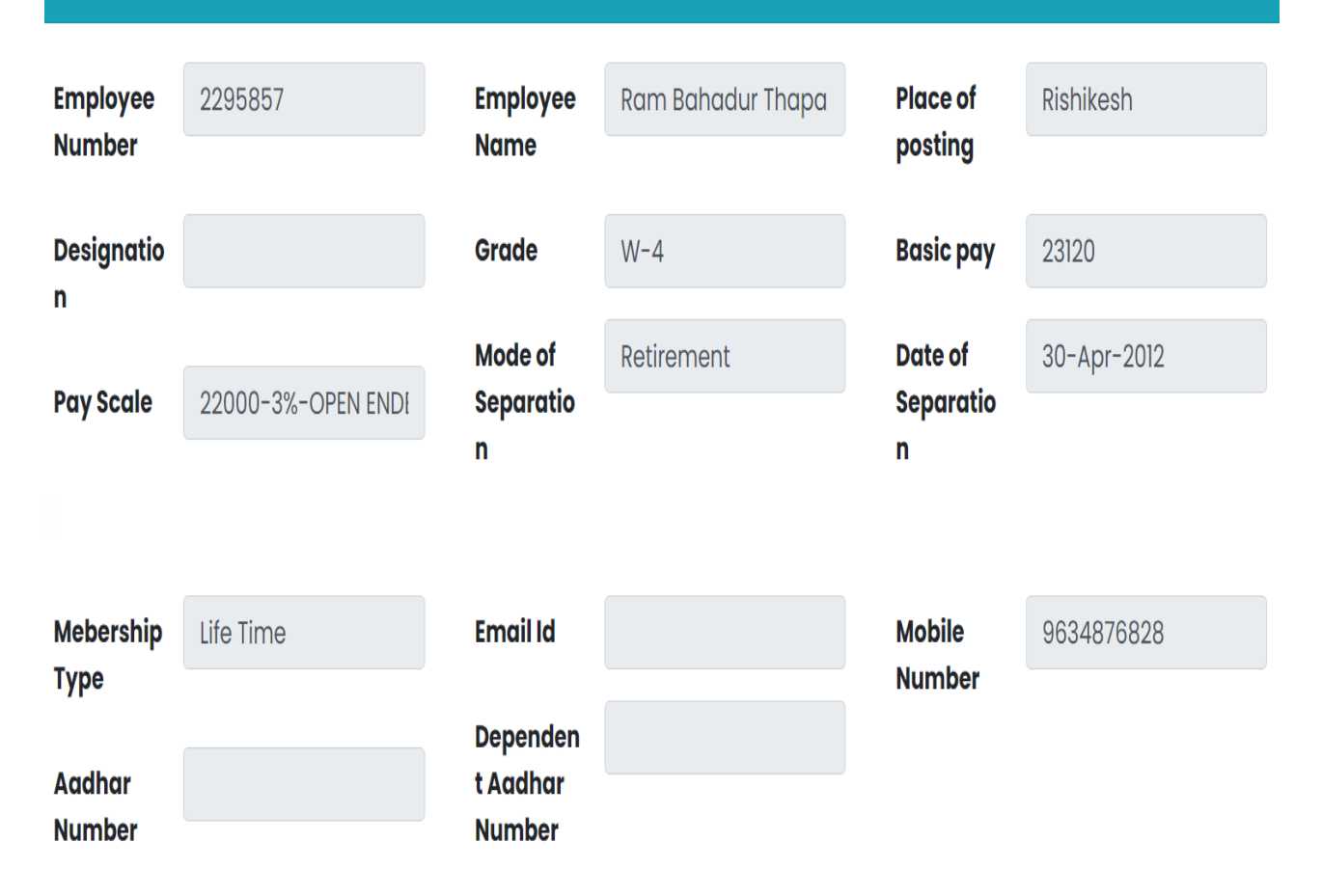

| Employee Address                                           |                                                            |
|------------------------------------------------------------|------------------------------------------------------------|
| Permanent Address                                          | Present Address                                            |
| Address                                                    | Address                                                    |
| NO. 66, INDIRA NAGAR, RISHIKESH, DISTT. DEHRADUN<br>(U.P.) | NO. 66, INDIRA NAGAR, RISHIKESH, DISTT. DEHRADUN<br>(U.P.) |
| City                                                       | City                                                       |
|                                                            |                                                            |
| State                                                      | State                                                      |
|                                                            |                                                            |
| PINCODE                                                    | PINCODE                                                    |
|                                                            |                                                            |
|                                                            |                                                            |

### Basic Info Update Request

Bank Update Request

Address Update Request

Dependent Update Request

Requisition for Guest House/Transit guest House

Upload Life Certificate

| Bank Details           |                |
|------------------------|----------------|
| Employee Bank Details  |                |
| Bank Name              | Account Number |
|                        |                |
| IFSC Number            | Branch Name    |
|                        |                |
|                        |                |
| Dependent Bank Details |                |
| Bank Name              | Account Number |
|                        |                |
| IFSC Number            | Branch Name    |
|                        |                |
|                        |                |

| Dep  | endent Details  |               |     |              |            |                       |                |           |           |
|------|-----------------|---------------|-----|--------------|------------|-----------------------|----------------|-----------|-----------|
| SLNo | Name            | Date of Birth | Age | RelationShip | Occupation | Communication Address | Marital Status | Mobile No | Email id: |
| 1    | Smt.Kamla Thapa |               | 56  | Wife         |            |                       | Married        |           |           |
|      |                 |               |     |              |            |                       |                |           |           |

(b) **Request-** This option is to facilitate change in the profile details mentioned under the above heads. This option is designed to provide ex- employees with quick access of booking Guest **House** and upload of Life Certificate.

**Note:** Any requested change in the profile of ex- employee will reflect post due verification from concerned nodal officers.

(i) **Basic Info Update Request:** Select Update Type from drop down, enter the desired value, do save and submit. Reference ID will be created upon submitting the request. User can view the officer's name and designation to whom request has gone for approval.

| S BasicInfoRequest ×                                | +                                                     |                  |                  |                   | $\sim$ | - 0                 | ×             |
|-----------------------------------------------------|-------------------------------------------------------|------------------|------------------|-------------------|--------|---------------------|---------------|
| $\leftrightarrow$ $\rightarrow$ C A Not secure   1' | 12.133.202.224:8040/Profile/EmployeeRequest/BasicInfo | Request          |                  | 16                | \$     | * 🗆 (               | 🐑 E           |
|                                                     | Employee Number*                                      | Employee Name *  |                  | Availed Location* |        |                     | ^             |
| ✓Inbox -                                            | 2295857                                               | Ram Bahadur Thap | a                | Rishikesh         |        |                     |               |
|                                                     | Update Type                                           |                  |                  |                   |        |                     | $\overline{}$ |
| (                                                   | Emailld                                               |                  |                  |                   |        |                     | ~             |
|                                                     | Select                                                |                  |                  |                   |        |                     | $\geq$        |
|                                                     | Emailla                                               |                  |                  |                   |        |                     |               |
|                                                     | Employee Aadhar Number                                |                  |                  |                   |        |                     |               |
|                                                     | Membership Type                                       |                  |                  |                   |        |                     | - 18          |
|                                                     | Availed Location                                      |                  |                  |                   |        |                     | - 11          |
|                                                     | Membership Type                                       |                  | Availed Location |                   |        |                     | -1            |
|                                                     | Lifetime                                              | ~                | Rishikesh        |                   |        |                     | ~             |
|                                                     | Upload Document (Max Size – 500 KB &                  | format – JPG/    |                  |                   |        |                     |               |
|                                                     | PNG/Pdf)                                              |                  |                  |                   |        |                     |               |
|                                                     | Choose File No file chosen                            |                  |                  |                   |        |                     |               |
|                                                     |                                                       |                  |                  |                   |        |                     |               |
|                                                     | Save                                                  |                  |                  |                   |        |                     |               |
| 📕 🔎 🛱 💽 🐂                                           |                                                       |                  |                  | ∧ <i>(</i> [; ]]  | 句》 ENG | 16:43<br>27-04-2022 | <b>P</b> 2    |

| Emailld                 |                                          |      |
|-------------------------|------------------------------------------|------|
| Mobile Numl             | ber                                      | Adh  |
| 963487682               | 8                                        | Ad   |
| Email Id                |                                          | Spor |
| aman@gm                 | nail.com                                 | Sp   |
| Membership              | Туре                                     | Ava  |
| Lifetime                |                                          | ~ Ri |
| Upload Docu<br>PNG/Pdf) | ıment (Max Size – 500 KB & format – JPG/ |      |
| Choose File             | No file chosen                           |      |
|                         |                                          |      |
| Save                    |                                          |      |
|                         |                                          |      |

| 9070000009                        | 676767676760         |
|-----------------------------------|----------------------|
| Email Id                          | Spouse Adhaar Number |
| aman@gmail.com                    | 89900000006          |
| Membership Type                   | Availed Location     |
| Lifetime ~                        | Rishikesh ~          |
|                                   |                      |
| PNG/Pdf)<br>Choose File Map.pdf   |                      |
| PNG/Pdf) Choose File Map.pdf Save |                      |

|                                                                   | RETIRED                                                        | EMPLOYEES INF                                                                                                    | FORMATIO                                                                                                    | N SYSTEM                                                                                                    | <b>.</b>                                                                                                    |  |
|-------------------------------------------------------------------|----------------------------------------------------------------|----------------------------------------------------------------------------------------------------|----------------------------------------------------------------------------------------------------|----------------------------------------------------------------------------------------------------|----------------------------------------------------------------------------------------------------|--|
|                                                                   |                                                                |                                                                                                    |                                                                                                    |                                                                                                    |                                                                                                    |  |
|                                                                   |                                                                | Basic Infor                                                                                                    | mation                                                                                                    |                                                                                                    |                                                                                                    |  |
|                                                                   |                                                                |                                                                                                    |                                                                                                    |                                                                                                    |                                                                                                    |  |
| Your Request is Saved Successfully and Generated Reference ID :81 |                                                                |                                                                                                    |                                                                                                    |                                                                                                    |                                                                                                    |  |
|                                                                   |                                                                |                                                                                                    |                                                                                                    |                                                                                                    |                                                                                                    |  |
| Request Id                                                        | 81 Re                                                          | quest Date                                                                                                    | 25-May-2022                                                                                                    | Status                                                                                                    | Inprogress                                                                                                    |  |
| Basic Information                                                 |                                                                |                                                                                                    |                                                                                                    |                                                                                                    |                                                                                                    |  |
| Employee Number*                                                  |                                                                | Employee Name *                                                                                                    |                                                                                                    | Availed Location*                                                                                                    |                                                                                                    |  |
| 2295857                                                           |                                                                | Ram Bahadur Thapa                                                                                                    |                                                                                                    | Rishikesh                                                                                                    |                                                                                                    |  |
|                                                                   | Request Id<br>Basic Information<br>Employee Number*<br>2295857 | RETIRED      Your Request     Kequest Id     SI     Kequest Id     SI     Kequest Id     SI     Kequest Id     SI     SI | RETIRED EMPLOYEES INIT     Request is Saved Successfully     Your Request is Saved Successfully     Kequest Id 81 Request Date Basic Information Employee Number* Employee Name * 2295857 Ram Bahadur Thapa | RETIRED EMPLOYEES INFORMATIO      Basic Information      Your Request is Saved Successfully and Generated Re     Request Id 81 Request Date 23:MBy:20/2      Basic Information  Employee Number* Employee Name*  2295857 Ram Bahadur Thapa | RETIRED EMPLOYEES INFORMATION SYSTEM      Basic Information      Your Request is Saved Successfully and Generated Reference ID :81      Your Request Date     Saved Successfully and Generated Reference ID :81      Kequest Id     Status      Employee Number*     Employee Name*     Availed Location*      Z295857     Ram Bahadur Thapa |  |

| aman@gmail.com                                                                               |   | 89900000006      |               |
|----------------------------------------------------------------------------------------------|---|------------------|---------------|
| Membership Type                                                                              |   | Availed Location |               |
| Lifetime                                                                                     | ~ | Rishikesh        | ~             |
| Upload Document (Max Size – 500 KB & format – JPG/<br>PNG/Pdf)<br>Choose File No file chosen |   |                  | Document      |
| Save                                                                                         |   |                  |               |
| Copyright © 2022 THDC India Limited . All rights reserved.                                   |   |                  | Version 3.0.5 |

| Ram Bahadur<br>Thapa |                   | RETIRED EMPLOYEE             | S INFORMATIO            | N SYSTEM          | <b>(19 ±</b> |
|----------------------|-------------------|------------------------------|-------------------------|-------------------|--------------|
|                      |                   |                              |                         |                   |              |
| 🖀 Home               |                   | Basic Ir                     | formation               |                   |              |
| ≗∎ Profile           | 0                 | Your Request is Saved Succes | sfully and Generated Re | eference ID :81   |              |
| L'Claims             | Request Id        | 81 Request Date              | 25-May-2022             | Status            | Inprogress   |
| ≤ Inbox -            | Basic Information |                              |                         |                   |              |
|                      | Employee Number*  | Employee Name                | •                       | Availed Location* |              |
|                      | 2295857           | Ram Bahadur 1                | hapa                    | Rishikesh         |              |

|  | Lifetime                |                     |                             | ~        | Rishikesh |                |        | ~             |
|--|-------------------------|---------------------|-----------------------------|----------|-----------|----------------|--------|---------------|
|  | Upload Docu<br>PNG/Pdf) | ment (Max Size – 50 | 00 KB & format – JPG/       |          |           |                |        | Document      |
|  | For USE BY              | / HR                |                             |          |           |                |        |               |
|  | Employee<br>Name        | Vinod Uniyal        | Designatio<br>n             | Sr. Asst | t.        | Remarks        | $\sum$ |               |
|  |                         |                     |                             |          |           | Rectangular Sr |        |               |
|  | Print<br>Copyright ©    | 2022 THDC India Lir | nited . All rights reserved | d.       |           |                |        | Version 3.0.5 |

(ii) **Bank Update Request:** Select Update Type from drop down, enter the desired value, do save and submit. Reference ID will be created upon submitting the request. User can view the officer's name and designation to whom request has gone for approval.

|          | Request Id                  | 117 | Request Date     | 29-Apr-2022 | Status            | Inprogress |
|----------|-----------------------------|-----|------------------|-------------|-------------------|------------|
| ✓Inbox - | Bank Details                |     |                  |             |                   |            |
|          | Employee Number*            |     | Employee Name *  |             | Availed Location* |            |
|          | 2295857                     |     | Ram Bahadur Thap | ba          | Rishikesh         |            |
|          | Update Type                 |     |                  |             |                   |            |
|          | Employee Bank Details       | S   |                  |             |                   |            |
|          | Select                      |     |                  |             |                   |            |
|          | Employee Bank Detail        | s   |                  |             |                   |            |
|          | Dependent Bank Deta<br>Both | ils |                  |             | Rectangular Snip  |            |
|          | kkkkkkkkkkk                 |     |                  | 0999888     |                   |            |
|          | IFSC Number                 |     |                  | Branch Name |                   |            |
|          | ut7899                      |     |                  | iinnkllddf  |                   |            |
|          |                             |     |                  |             |                   |            |

| Bask Name   | Account Number |
|-------------|----------------|
| Axis Bank   | 99887889999    |
| IFSC Number | Branch Name    |
| UTBIOOBBBN  | Mumbai         |
| Bank Name   | Account Number |
| Bank Name   | Account Number |
| IFSC Number | Branch Name    |
| IFSC Number | Branch Name    |

| 📝 google - Yahoo Ind X   G how to concatenati: X   G hrms - Google Sear X   🕲 Email: Drafts (19) X   🕲 LeaseClaim X 🚯 BankInfoRequest X + 🗸 - 🗖 X           |                                      |  |  |  |  |  |  |  |
|----------------------------------------------------------------------------------------------------|--------------------------------------|--|--|--|--|--|--|--|
| ← → C ▲ Not secure   112.133.202.224:8040/Profile/EmployeeRequest/BankInfoRequest                                                                           | 🖻 🖈 🖬 🧒 E                            |  |  |  |  |  |  |  |
| IFSC Number                                                                                                    | Branch Name                          |  |  |  |  |  |  |  |
| IFSC Number                                                                                                    | Branch Name                          |  |  |  |  |  |  |  |
| Dependent Bank Details                                                                                                    | Account Number                       |  |  |  |  |  |  |  |
| HDFC                                                                                                    | 6667777880                           |  |  |  |  |  |  |  |
| IFSC Number                                                                                                    | Branch Name                          |  |  |  |  |  |  |  |
| UTBI000H34FC                                                                                                    | Mumbai                               |  |  |  |  |  |  |  |
| Upload Document (Max Size - 500 KB & format - JPG/<br>PNG/Pdf)<br>Choose File Map.pdf<br>Save<br>Copyright © 2022 THDC India Limited . All rights reserved. | Version 3.0.5                        |  |  |  |  |  |  |  |
| 🔳 🔎 🛱 💽 🥽 😭 🚺 📹 💋 💿 💶                                                                                                    | へ //。 区 400 ENG 16:00 口 29-04-2022 口 |  |  |  |  |  |  |  |

| Ram Bahadur<br>Thapa | =                | RETIRED EMPLOYEES INFORMATION SYSTEM |                            |                |                   |            |  |
|----------------------|------------------|--------------------------------------|----------------------------|----------------|-------------------|------------|--|
|                      |                  |                                      |                            |                |                   |            |  |
| 🛣 Home               |                  |                                      | Bank De                    | tails          |                   |            |  |
| L≡ Profile           |                  | Your Reque                           | st is Saved Successfully a | nd Generated R | eference ID :83   |            |  |
| L' Claims            | Request Id       | 83 Re                                | equest Date                | 23-May-2022    | Status            | Inprogress |  |
| ■ Inbox              | Bank Details     |                                      |                            |                |                   |            |  |
|                      | Employee Number* |                                      | Employee Name *            |                | Availed Location* |            |  |
|                      | 2295857          |                                      | Ram Bahadur Thapa          |                | Rishikesh         |            |  |
|                      | Update Type      |                                      |                            |                |                   |            |  |
|                      | Select           |                                      |                            |                |                   | ~          |  |

| C A Not worke   112.113.202.224.8040/Profile/EmployeeRequest/Bankin | nfoRequest?Msg=WQBvAHUAcgAgAFIAZQBvAHUAZQBsAHQALABpAHMALABTA LÝ 🌣 🐎 🔲 🍕 |
|---------------------------------------------------------------------|-------------------------------------------------------------------------|
| #SC Number                                                          | Branch Nome                                                             |
| Dependent Bank Details                                              |                                                                         |
| Bank Name                                                           | Account Number                                                          |
| HDFC                                                                | 6667777880                                                              |
| IFSC Number                                                         | Branch Name                                                             |
| UTBIODOH34FC                                                        | Mumbal                                                                  |
| Upload Document (Max Size - 500 KB<br>PNG/Pdf)                      | & format – JPG/ Docum                                                   |
| Choose he he he chosen                                              |                                                                         |
| Sove                                                                |                                                                         |
| Submit                                                              |                                                                         |
| Copyright © 2022 THDC India Limited                                 | All rights reserved. Version 3.0                                        |
|                                                                     |                                                                         |

| ing |
|-----|
|     |
|     |
|     |
|     |

|           | SBI000565              | 6                         |                                   | Rishkesh |         |               |
|-----------|------------------------|---------------------------|-----------------------------------|----------|---------|---------------|
| U<br>P    | pload Docun<br>NG/Pdf) | nent (Max Size – 500 KB & | format – JPG/                     |          |         | Document      |
|           | For USE BY             | HR                        |                                   |          |         |               |
|           | Employee<br>Name       | Vinod Uniyal              | Designatio <sup>Sr. As</sup><br>n | sstt.    | Remarks |               |
|           |                        |                           |                                   |          |         |               |
|           | Print                  |                           |                                   |          |         |               |
| Task View | Copyright©             | 992 THDC India Limited .  | All rights reserved.              |          |         | Version 3.0.5 |

(iii) Address Update Request: Select Update Type from drop down, enter the desired value, do save and submit. Reference ID will be created upon submitting the request. User can view the officer's name and designation to whom request has gone for approval.

| M Inbox - | Address Details                     |                      |                                                            |
|-----------|-------------------------------------|----------------------|------------------------------------------------------------|
|           | Employee Number                     | Employee Name        | Availed Location                                           |
|           | 2295857                             | Ram Bahadur Thapa    | Rishikesh                                                  |
|           | Update Type                         |                      |                                                            |
|           | Present Address                     |                      | ×                                                          |
|           | Select                              |                      |                                                            |
|           | Present Address                     |                      | Rectangular Spin                                           |
|           | Permanent Address                   |                      | recordence and                                             |
|           | Both                                |                      |                                                            |
|           | Permanent Address                   | Pr                   | esent Address                                              |
|           | Address                             | Ac                   | idress*                                                    |
|           | NO. 66, INDIRA NAGAR, RISHIKESH, DI | STT. Rishikesh(U.P.) | NO. 66, INDIRA NAGAR, RISHIKESH, DISTT. DEHRADUN<br>(U.P.) |

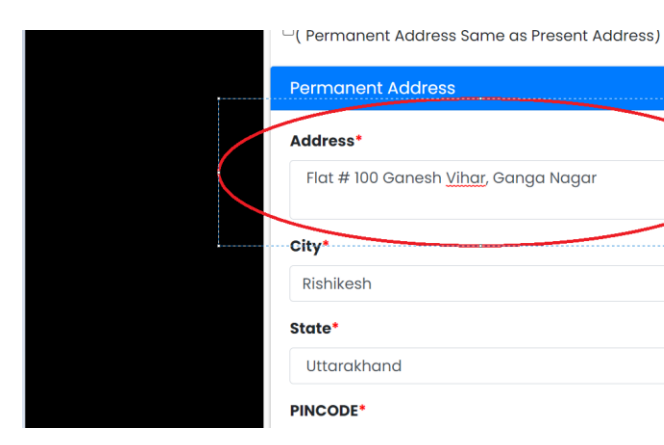

| Address*                 |                                   |
|--------------------------|-----------------------------------|
| NO. 66, INDIRA<br>(U.P.) | NAGAR, RISHIKESH, DISTT. DEHRADUN |
| City*                    |                                   |
| Rishikesh                |                                   |
| State*                   |                                   |
| Uttarakhand              |                                   |

| Rishikesh                                                       | Rishikesh   |          |
|-----------------------------------------------------------------|-------------|----------|
| State*                                                          | State*      |          |
| Uttarakhand ~                                                   | Uttarakhand | ~        |
| PINCODE*                                                        | PINCODE*    |          |
| 758670                                                          | 678779      |          |
|                                                                 |             |          |
| Upload Document (Max Size – 500 KB & format – JPG/<br>PNG/Prff) |             | Document |
| Choose File Map.pdf                                             |             |          |
| Type here to search                                             |             |          |

~

| Ram Bahadur<br>Thapa | =               | RETIRED EMPLOYEES INFO                 | RMATION SYSTEM             | æ ±          |  |  |  |  |  |  |
|----------------------|-----------------|----------------------------------------|----------------------------|--------------|--|--|--|--|--|--|
|                      |                 |                                        |                            |              |  |  |  |  |  |  |
| A Home               |                 | Address Update                         |                            |              |  |  |  |  |  |  |
| L∎ Profile -         | 0               | Your Request is Saved Successfully and | Generated Reference ID :84 |              |  |  |  |  |  |  |
| 🕒 Claims 🚽           | Domast Id       |                                        | Sinter                     | Timore       |  |  |  |  |  |  |
| MInbox -             | Address Details |                                        | o'may 2022 Status          | inprogress . |  |  |  |  |  |  |
|                      | Employee Number | Employee Name                          | Availed Location           |              |  |  |  |  |  |  |
|                      | 2295857         | Ram Bahadur Thapa                      | Rishikesh                  |              |  |  |  |  |  |  |

| otturukrunu                                                    | otturukhunu                     |
|----------------------------------------------------------------|---------------------------------|
| PINCODE*                                                       | PINCODE*                        |
| 758670                                                         | 678779                          |
|                                                                |                                 |
| Upload Document (Max Size – 500 KB & format – JPG/<br>PNG/Daf) | Document                        |
| Choose File No file chosen                                     |                                 |
|                                                                |                                 |
| Save                                                           |                                 |
| Submit                                                         |                                 |
| Copyright © 2022 THDC India Limited . All rights reserved.     | <b>Version</b> 3.0.5            |
| 🔳 🔎 🖽 💽 🐂 😭 💶 🥥 🖏 🦂                                            | ∧ // 🖓 🗘 ENG 12:16 🖓 23-05-2022 |

| Ram Bahadur<br>Thapa | ≡               | RETIRED                                                               | N SYSTEM          | <u>, 112</u> | £                |         |  |  |  |
|----------------------|-----------------|-----------------------------------------------------------------------|-------------------|--------------|------------------|---------|--|--|--|
| A Home               |                 |                                                                       | Address Up        | date         |                  |         |  |  |  |
| 💵 Profile 🗸 🧹        | 0               | Your Request is Submitted Successfully and Generated Reference ID :84 |                   |              |                  |         |  |  |  |
| 🕒 Claims             | Request Id      | 84                                                                    | Request Date      | 23-May-2022  | Status           | Pending |  |  |  |
| ≤ Inbox -            | Address Details |                                                                       |                   |              |                  |         |  |  |  |
|                      | Employee Number |                                                                       | Employee Name     |              | Availed Location |         |  |  |  |
|                      | 2295857         |                                                                       | Ram Bahadur Thapa |              | Rishikesh        |         |  |  |  |

| Showing 1        | to 1 of 1 entries     |                                       | Previo       | ous 1 Next           |  |  |  |
|------------------|-----------------------|---------------------------------------|--------------|----------------------|--|--|--|
| FOR USE B        | For USE BY HR         |                                       |              |                      |  |  |  |
| Employee<br>Name | Vinod Uniyal          | Designatio <sup>Sr. Asstt.</sup><br>n | Remarks      |                      |  |  |  |
| Print            |                       |                                       | Rectang is 5 |                      |  |  |  |
| Copyright        | © 2022 THDC India Lim | ited . All rights reserved.           |              | <b>Version</b> 3.0.5 |  |  |  |

- (iv) **Dependent Update Request:** This functionality has two options, one is to add dependent, another is to edit the existing details of dependent.
- (a) Adding dependent: Filling up the asked details for new dependent in the system. Further to this, do save and submit the request for necessary action of the approving authority.

| Dependent Name                                         | Gender            |   |
|--------------------------------------------------------|-------------------|---|
| ABC                                                    | Male              | ~ |
| Date Of Birth                                          | Age               |   |
| 10-05-2005                                             | 17 years, 13 days |   |
| Occupation                                             | Marital Status    |   |
| Student                                                | Single            | ~ |
| Mobile Number                                          | Email Free-form 3 |   |
| 9667888888                                             | Abc@gmail.com     |   |
| Address                                                | Relation          |   |
| Flat#887, Ganesh <u>Vihar</u> , Ganga Nagar, Rishikesh | Son               | ~ |

| <u></u>                                                                               |                  |
|---------------------------------------------------------------------------------------|------------------|
| Mobile Number                                                                         | Email            |
| 9667888888                                                                            | Abc@gmail.com    |
| Address                                                                               | Relation         |
| Flat#887, Ganesh <u>Vihar</u> , Ganga Nagar, Rishikesh                                | Son ~            |
| Upload Document (Max Size – 500 KB & format – JPG/<br>PNG/Pdf)<br>Choose File Map.pdf | Rectangular Snip |
|                                                                                       | Concestion (     |

| 🗧 🔶 C 🔺 Not secure   210.212.84.182:8040/Profile/EmployeeRequest/DependentInfoRequest?Msg=WQBvAHUAcgAgAFIAZQBxAHUAZQBzAHQAIABpAHMAI 🖄 🖈 🛽 |                                                                   |         |                   |             |                   |  |        |      | <b>()</b> : |  |
|----------------------------------------------------------------------------------------------------|-------------------------------------------------------------------|---------|-------------------|-------------|-------------------|--|--------|------|-------------|--|
| Ram Bahadur<br>Thapa                                                                                                    | ≡                                                                 | RETIRED | EMPLOYEES INF     | ORMATIO     | N SYSTEM          |  | 1      | 112  | -           |  |
|                                                                                                    |                                                                   |         |                   |             |                   |  |        |      |             |  |
| 🖀 Home                                                                                                    | Dependent Pequest                                                 |         |                   |             |                   |  |        |      |             |  |
| 💵 Profile 🧹                                                                                                    | Your Request is Saved Successfully and Generated Reference ID :86 |         |                   |             |                   |  |        |      |             |  |
| 🕒 Claims 🗸                                                                                                    | Request Id                                                        | 86 R    | equest Date       | 23-May-2022 | Status            |  | Inprog | ress |             |  |
| ≤ Inbox -                                                                                                    | DEPENDENT REQUES                                                  | т       |                   |             |                   |  |        |      |             |  |
|                                                                                                    | Employee Number*                                                  |         | Employee Name *   |             | Availed Location* |  |        |      |             |  |
|                                                                                                    | 2295857                                                           |         | Ram Bahadur Thapa |             | Rishikesh         |  |        |      |             |  |

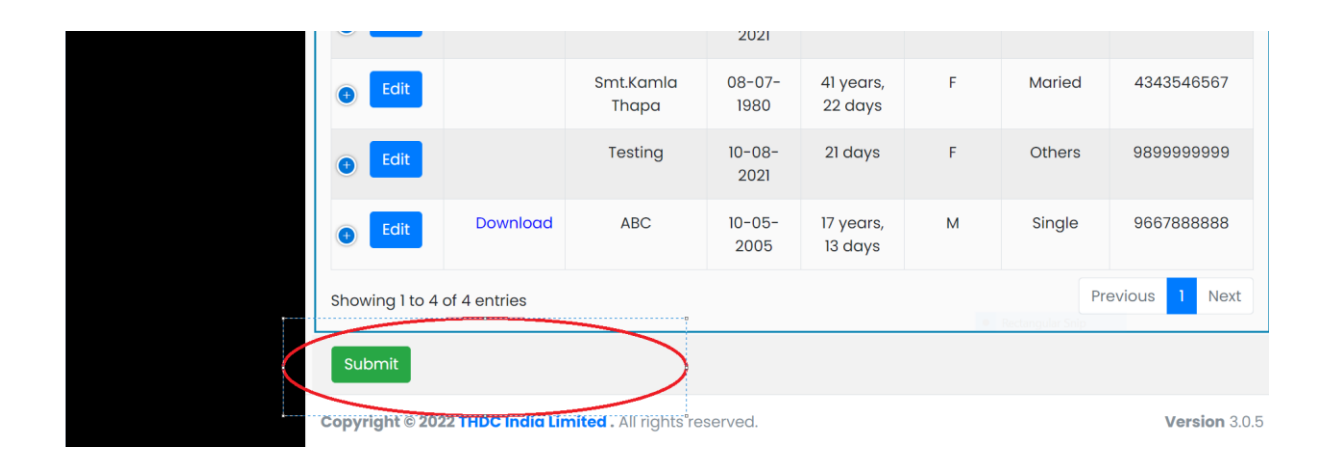

| Ram Bahac<br>Thapa | Bahadur 😑         |                   |              | RETIRED EMPLOYEES INFORMATION SYSTEM |               |                   |         |  |  |
|--------------------|-------------------|-------------------|--------------|--------------------------------------|---------------|-------------------|---------|--|--|
| <b>A</b> Home      |                   |                   |              |                                      |               |                   |         |  |  |
|                    | Dependent Request |                   |              |                                      |               |                   |         |  |  |
| <b>≗</b> ≣ Profile | · ·               | 0                 | Your Request | is Submitted Successfully a          | nd Generated  | Reference ID :86  |         |  |  |
| 🕒 Claims           | -                 | Request Id        | - 80         | Bequest Date                         | 22 3.5., 2022 | Status            | Pending |  |  |
| ✓ Inbox            | •                 | DEPENDENT REQUEST |              |                                      |               |                   |         |  |  |
|                    |                   | Employee Number*  |              | Employee Name *                      |               | Availed Location* |         |  |  |
|                    |                   | 2295857           |              | Ram Bahadur Thapa                    |               | Rishikesh         |         |  |  |

| :  | Showing 1 to    | oloflentries       |                            |             | Previous 1 | Next |
|----|-----------------|--------------------|----------------------------|-------------|------------|------|
|    | For USE BY      | HR                 |                            |             |            |      |
| EN | mployee<br>lame | Vinod Uniyal       | Designatio Sr. Asstt.<br>n | Remarks     |            |      |
|    |                 |                    |                            | • Rectany 1 |            |      |
|    | Print           |                    |                            |             |            |      |
| С  | opyright ©      | 2022 THDC India Li |                            | Ver         | sion 3.0.5 |      |

| Show 10 🜩                    | entries       |         |                                    |                      |           | Search:                    |               | 1 |
|------------------------------|---------------|---------|------------------------------------|----------------------|-----------|----------------------------|---------------|---|
| Action $\uparrow \downarrow$ | Document ↑↓   | Name †↓ | Date of Birth $\uparrow\downarrow$ | Age ↑↓               | Gender †↓ | <b>Marital Status</b> ₀ ↑↓ | Mobile No ↑↓  | ł |
| •                            | Download      | ABC     | 10-05-2005                         | 17 years, 13<br>days | М         | Single                     | 9667888888    |   |
| Showing 1 to                 | 1 of Lentries |         | _                                  |                      |           | Pre                        | evious 1 Next |   |

(b) Editing dependent: Fill up the asked details for new dependent in the system. Further to this, do save and submit the request for necessary action of the approving authority.

| Action ↑↓ Document          | †↓ Name †↓                 | Date of<br>Birth ↑↓ | Age ↑↓                | Gender ↑↓ | Marital<br>Status î↓    | Mobile No ↑↓         |
|-----------------------------|----------------------------|---------------------|-----------------------|-----------|-------------------------|----------------------|
| e Edit                      | cvll                       | 12-08-<br>2021      | 10 days               | F         | Maried                  | 9897979790           |
| • Edit                      | Smt.Kamla<br>Thapa         | 08-07-<br>1980      | 41 years,<br>22 days  | F         | Maried                  | 4343546567           |
| • Edit                      | Testing                    | 10-08-<br>2021      | 21 days               | F         | Others                  | 9899999999           |
| Showing 1 to 3 of 3 entries |                            |                     |                       | 0         | Rectangular Ship<br>Pre | vious 1 Next         |
| Copyright © 2022 THDC Indi  | ia Limited . All rights re | served.             |                       |           |                         | <b>Version</b> 3.0.5 |
| Action ↑↓ Document          | †↓ Name †↓                 | Date of<br>Birth ↑↓ | Age †↓                | Gender †↓ | Marital<br>Status ↑↓    | Mobile No †↓         |
| e Edit                      | cvll                       | 12-08-<br>2021      | 10 days               | F         | Maried                  | 9897979790           |
| e Edit                      | Smt.Kamla<br>Thapa         | 08-07-<br>1980      | 41 years,<br>22 days  | F         | Maried                  | 4343546567           |
|                             | E                          | <b>mail id:</b> abc | @gmail.com            |           |                         |                      |
|                             |                            | RelationSh          | <b>ip</b> Spouse      |           |                         |                      |
|                             |                            | Occupa              | tion NA               |           |                         |                      |
|                             | Co                         | mmunicatio          | <b>n Address</b> gjfo | >         |                         |                      |
| 1                           |                            |                     |                       |           |                         |                      |

| vepenaent Name                                     | Genaer            |   |
|----------------------------------------------------|-------------------|---|
| Smt.Kamla Thapa                                    | Female            | • |
| Date Of Birth                                      | Age               |   |
| 08-07-1980                                         | 41 years, 22 days |   |
| Occupation                                         | Marital Status    |   |
| . NA                                               |                   | ' |
| Mobile Number                                      | Email             |   |
| 9678999776                                         | abc@gmail.com     |   |
| Address                                            | Relation          |   |
| gjfc                                               | Spouse            | • |
|                                                    |                   |   |
| Upload Document (Max Size – 500 KB & format – JPG/ |                   |   |

| Mobile Number                                                  | Email              |
|----------------------------------------------------------------|--------------------|
| 9678999776                                                     | abc@gmail.com      |
| Address                                                        | Relation           |
| gjfc                                                           | Spouse ~           |
| Upload Document (Max Size – 500 KB & format – JPG/<br>PNG/Pdf) | 6 Rectangular Sing |
| Choose File No file chosen                                     |                    |
| Update Delete                                                  |                    |

| Ram Bahadur<br>Thapa |                          | RETIRED EMPLOYEES INFORMATION SYSTEM |                        |                      |                |              | <b>(1</b> )  |
|----------------------|--------------------------|--------------------------------------|------------------------|----------------------|----------------|--------------|--------------|
|                      |                          |                                      |                        |                      |                |              |              |
| A Home               |                          |                                      | Depende                | ent Requ             | iest           |              |              |
| L≡ Profile           | 0                        | Your Request                         | is Updated Succe       | essfully and Gen     | erated Referen | ce ID :90    |              |
| 🕻 Claims 🗸 🗸         | Request Id               | 90 Re                                | quest Date             | 23-May-2             | 022            | Status       | Inprogress   |
| ≤Inbox •             | DEPENDENT REQUEST        |                                      |                        |                      |                |              |              |
|                      | Employee Number*         |                                      | Employee Name          | *                    | Availe         | ed Location* |              |
|                      | 2295857                  |                                      | Ram Bahadur T          | hapa                 | Rishi          | kesh         |              |
|                      |                          |                                      | 2021                   |                      |                |              |              |
|                      | 📀 Edit                   | Smt.Ko<br>Thaj                       | amla 08-07-<br>pa 1980 | 41 years,<br>22 days | F              |              | 9678999776   |
|                      | Showing I to 4 of 4 entr | ies                                  |                        |                      | • Roc          | Prev         | vious 1 Next |

(c) **Deleting dependent:** User has the access to delete dependant at his/her end on ceasing of spouse/child to be his dependent due to demise or any other reason whatever may it be.

| • Edit | cvll               | 12-08-<br>2021 | 10 days              | F | Maried | 9897979790  |   |
|--------|--------------------|----------------|----------------------|---|--------|-------------|---|
| ● Edit | Smt.Kamla<br>Thapa | 08-07-<br>1980 | 41 years,<br>22 davs | F | Maried | 4343546567  | a |
| e Edit | Testing            | 10-08-<br>2021 | 21 days              | F | Others | 98999999999 |   |
|        | En                 | nail id: mmm   | n@gmail.com          |   |        |             |   |
|        |                    | RelationShi    | <b>p</b> Spouse      |   |        |             | l |
|        |                    | Occupatio      | on kkkkkk            |   |        |             |   |
|        | Com                | munication A   | Address jhghjj       |   |        |             |   |
| Edit   | Smt.Kamla          | 08-07-         | 41 years,            | F |        | 9678999776  | ٥ |

| jhghjjjjjjj                             |                                                                       | Spouse | ~                                                                                                    |
|-----------------------------------------|-----------------------------------------------------------------------|--------|----------------------------------------------------------------------------------------------------|
| Upload Docur<br>PNG/Pdf)<br>Choose File | m <b>ent (Max Size – 500 KB &amp; format – JPG/</b><br>No file chosen |        |                                                                                                    |
|                                         | Delete                                                                | -      | Source in the second second seco |
| Show 10 ¢                               | entries                                                               |        | Search:                                                                                                    |

(v) Requisition of Guest House/ Transit Guest House: Fill up the asked details for booking of guest house. Further to this, do save and submit the request for necessary action of the approving authority.

| 95857            | Ram Bahadur T | hapa          | Rishikesh     |
|------------------|---------------|---------------|---------------|
| Request Details  |               |               |               |
| Location         |               | Guest House N | lame          |
| Rishikesh        |               | ~ Triveni     |               |
| No. of rooms     | Mobile no     |               | Mail Id       |
| 1                | 9889988999    |               | abc@gmail.com |
| Period from Date |               | To Date       |               |
|                  |               | 24-May-202    | 2             |

| Bank Update Request       | -Request Details                        |                     |                  |                  |               |
|---------------------------|-----------------------------------------|---------------------|------------------|------------------|---------------|
| Address Update Request    | Location                                |                     | Guest House Name | e                |               |
| Dependent Update Request  | Rishikesh                               | ~                   | Triveni          |                  | ~             |
| Requisition for Guest     | No. of rooms                            | Mobile no           |                  | Mail Id          |               |
| House/Transit guest House | 1                                       | 9889988999          |                  | abc@gmail.com    |               |
| Upload Life Certificate   | Period from Date                        |                     | To Date          |                  |               |
| 🕻 Claims 🗸 🗸              | 22-May-2022                             |                     | 24-May-2022      |                  |               |
| ≤ Inbox -                 |                                         |                     |                  | Rectangular Snip |               |
|                           |                                         |                     |                  |                  |               |
|                           | Save                                    |                     |                  |                  |               |
|                           | Copyright © 2022 THDC India Limited . A | ll rights reserved. |                  |                  | Version 3.0.5 |

| Ram Bahadur<br>Thapa |                 | RET    | IRED EMPLOYEES              |                          | SYSTEM            | æ 🔺        |
|----------------------|-----------------|--------|-----------------------------|--------------------------|-------------------|------------|
|                      |                 |        |                             |                          |                   |            |
| 😭 Home               |                 |        | Guest Ho                    | use Pequest              |                   |            |
| L≡ Profile -         | •               | Υοι    | Ir Request is Saved Success | fully and Generated Refe | erence ID :91     |            |
| 🕻 Claims 🗸           | Request Id      | 91     | Request Date                | 23-May-2022              | Status            | Inprogress |
| ∑ Inbox •            | Guest House Re  | equest |                             |                          |                   |            |
|                      | Employee Number | *      | Employee Name               | •                        | Availed Location* |            |
|                      | 2295857         |        | Ram Bahadur Th              | napa                     | Rishikesh         |            |

| Rishikesh                                 | ~                  | Triveni     |               | ~             |
|-------------------------------------------|--------------------|-------------|---------------|---------------|
| No. of rooms                              | Mobile no          |             | Mail Id       |               |
| 1                                         | 9889988999         |             | abc@gmail.com |               |
| Period from Date                          |                    | To Date     |               |               |
| 22-May-2022                               |                    | 24-May-2022 |               |               |
|                                           |                    |             |               |               |
| Save                                      |                    |             |               |               |
| Submit                                    |                    |             |               |               |
| Copyright © 2022 THDC India Limited . All | l rights reserved. |             |               | Version 3.0.5 |

| Ram Bahadur<br>Thapa | =                  | RETIRED      | EMPLOYEES INFO               | RMATIO      | N SYSTEM          | <b>@</b> 1 |
|----------------------|--------------------|--------------|------------------------------|-------------|-------------------|------------|
|                      |                    |              |                              |             |                   |            |
| 🖀 Home               |                    |              | Guest House R                | eauest      |                   |            |
| Profile              | 0                  | Your Request | is Submitted Successfully an | d Generated | Reference ID :91  |            |
| 🕯 Claims 🗸 🗸         | Request Id         | 91           | Request Date                 | 23-May-2022 | Status            | Pending    |
| ≤ Inbox -            | Guest House Reques | st           |                              |             |                   |            |
|                      | Employee Number*   |              | Employee Name *              |             | Availed Location* |            |
|                      | 2295857            |              | Ram Bahadur Thapa            |             | Rishikesh         |            |
|                      |                    |              |                              |             |                   |            |
|                      |                    |              |                              |             |                   |            |
|                      |                    |              |                              |             |                   | 1          |

| <br>Guest Hou<br>Triveni | se Name               | ~                              | Account Number |                      |
|--------------------------|-----------------------|--------------------------------|----------------|----------------------|
| For USE BY               | ′ ІТ                  |                                |                |                      |
| Employee<br>Name         | Hari Nand Uniyal      | Designatio <sup>DGM</sup><br>n | Remarks        | 3                    |
|                          |                       |                                |                | ular Srip            |
| Print                    |                       |                                |                |                      |
| Copyright ©              | 2022 THDC India Limit | ted . All rights reserved.     |                | <b>Version</b> 3.0.5 |

(vi) Upload Life Certificate : Fill up the details in the format of Life Certificate as shown below. Then get the same certified as indicated in the form. Upload the certified Life certificate form in the portal for the chosen finacial year. Ex-Employee can avail the medical facilities only after the upload of the valid life certificate.

| Contributory Scheme for Post Retiremen                                          | t Medical Facilities                                                                                                    |                                                                                                    |
|---------------------------------------------------------------------------------|----------------------------------------------------------------------------------------------------|----------------------------------------------------------------------------------------------------|
|                                                                                 | THDC INDIA LIMITED                                                                                                    |                                                                                                    |
|                                                                                 |                                                                                                    | From 'D'                                                                                                    |
|                                                                                 | LIFE CERTIFICATE                                                                                                    |                                                                                                    |
| This is to certify                                                              | that Shri./Smt                                                                                                    | S/O, D/O                                                                                                    |
| Shri./Smt                                                                       | wife/husband                                                                                                    | of                                                                                                    |
| Sh./Smt                                                                         | residing a                                                                                                    | atat the time of                                                                                                    |
| issuing this certificate. T<br>domiciliary treatment und<br>Facilities.         | he certificate is issued for release<br>er THDCIL Contributory Scheme                                                                                                    | se of payment for outdoor/<br>for Post Retirement Medical                                                                     |
| The signatures/thumb ir<br>hereunder.                                           | npression of the above mention                                                                                                    | ed persons is/are attested                                                                                                    |
| Signature of Retired er                                                         | nployee:                                                                                                    |                                                                                                    |
| Signature of Spouse:                                                            |                                                                                                    |                                                                                                    |
|                                                                                 | Signature of Registered Medical P<br>OR Gazetted Officer at Central/Sta<br>Manager of the Bank where the re<br>holding Saving Bank Account or Ar<br>from where the Medical Facility is of | Practitioner with regd. No.<br>ate Govt. OR The Branch<br>stired Executive/Spouse is<br>ny Officer of the Company<br>btained. |
|                                                                                 | Nith Seal/Stamp/ Emp No./Desigr<br>Officer                                                                                                    | nation in case of THDCIL                                                                                                    |
| Date:                                                                           |                                                                                                    |                                                                                                    |
| Registration Number                                                             | of Medical Card:                                                                                                    |                                                                                                    |
| Note:Signature/ Thu<br>membership. In case<br>declaration about his<br>employee | mb impression of spouse is ma<br>claim is also being made for depe<br>s/her eligibility and being alive st                                                                                | andatory in case couple<br>ndent children a separate<br>nall be submitted by ex-                                              |
| Declaration The feet                                                            | to mentioned above are true to mu                                                                                                    | heat of knowledge and in                                                                                                    |

| Ram Bahadur<br>Thapa      |                              | RETIRED EMPLOYEES I              | NFORMATIO          | N SYSTEM         | Jan 1997 - 1997 - 1997 |
|---------------------------|------------------------------|----------------------------------|--------------------|------------------|----------------------------------------------------------------------------------------------------|
|                           |                              |                                  |                    |                  |                                                                                                    |
|                           |                              | Upload Life                      | Certificate        |                  |                                                                                                    |
|                           | Employee Number              | Employee Name                    |                    | Availed Location |                                                                                                    |
|                           | 2295857                      | Ram Bahadur Thaj                 | ра                 | Rishikesh        |                                                                                                    |
| View                      | Financial Year/वित्तीय वर्ष* |                                  | Remarks/टिप्पणियों |                  |                                                                                                    |
| Request                   | 2022-2023                    | ~                                | Life Certificate   |                  |                                                                                                    |
| Basic Info Update Request |                              |                                  |                    |                  |                                                                                                    |
| Bank Update Request       | Upload Life Certificate Do   | cument/जीवन प्रमाणपत्र दस्तावेज़ | Choose File Map.   | pdf              |                                                                                                    |
| Address Update Request    | SIZE - I MB & TO             | srmat – JPG/ PNG/Pat)*           |                    |                  |                                                                                                    |
| Dependent Update Request  | Submit                       |                                  |                    |                  |                                                                                                    |

| 0                                                          | You have already submitted                                 | for this financial year       |
|------------------------------------------------------------|------------------------------------------------------------|-------------------------------|
|                                                            | Upload Life Ce                                             | ertificate                    |
| Employee Number                                            | <b>Employee Name</b>                                       | Availed Location              |
| 2295857                                                    | Ram Bahadur Thapa                                          | Rishikesh                     |
| Financial Year/वित्तीय वर्ष*                               | Rem                                                        | narks/टिप्पणियों*             |
| Select                                                     | ✓ En                                                       | ter Remarks  Rectangular Snip |
| Upload Life Certificate Do<br>अपलोड करें (Size – 1 MB & fo | cument/जीवन प्रमाणपत्र दस्तावेज़<br>ormat – JPG/ PNG/Pdf)* | oose File No file chosen      |
|                                                            |                                                            |                               |
| Submit                                                     |                                                            |                               |

## 8. Claims Request

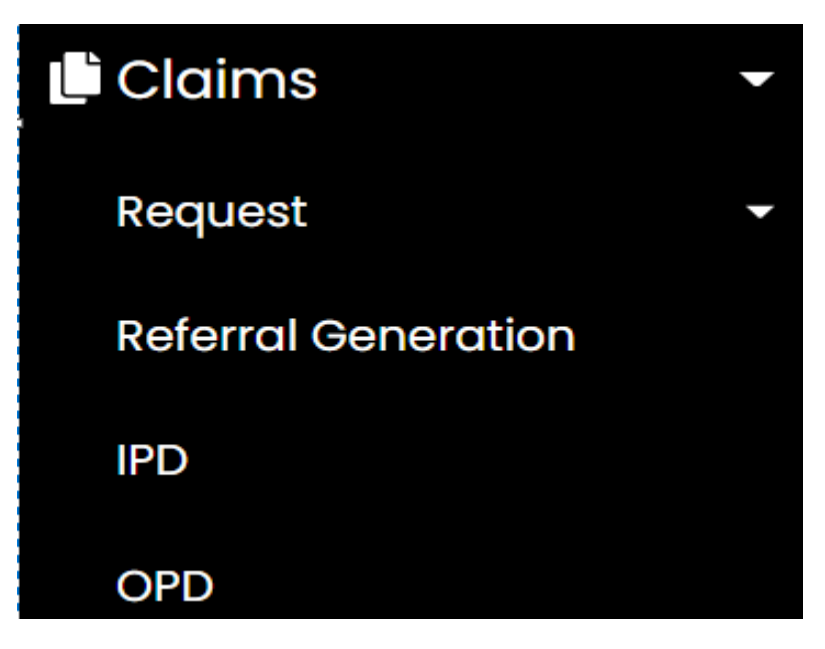

(a) **IPD Claim:** Fill up the IPD form for reimbursement of claim along with the upload of requisite documents. Further to this, do save and submit the request for necessary action of the approving authority.

This option may be utilized in the case where the option of treatment in empanelled hospitals could not be availed.

| Employee            | Information       |                           |                   |                           |             |
|---------------------|-------------------|---------------------------|-------------------|---------------------------|-------------|
| Employee<br>Number  | 2295857           | Employee<br>Name          | Ram Bahadur Thape | Place of<br>posting       | Rishikesh   |
| Availed<br>Location | Rishikesh         | Grade                     | W-4               | Basic pay                 | 23120       |
| Pay Scale           | 22000-3%-OPEN ENE | Mode of<br>Separatio<br>N | Retirement        | Date of<br>Separatio<br>n | 30-Apr-2012 |
| nancial Yea         | ar/वित्तीय वर्ष•  |                           |                   |                           |             |

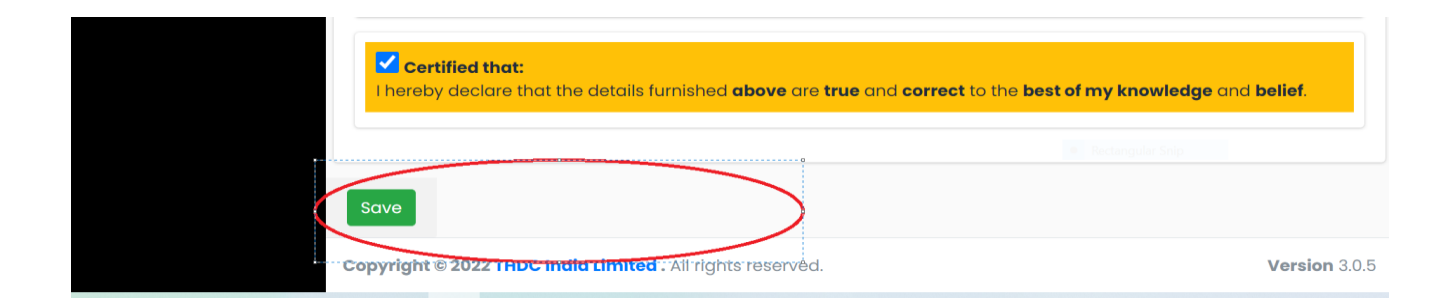

| Ram Bahadur<br>Thapa | =                     | RETIRED          | EMPLOYE          | ES INFORMATIC            | ON SYSTE         | M 🧢 🛓           |
|----------------------|-----------------------|------------------|------------------|--------------------------|------------------|-----------------|
|                      |                       | Your Request     | is Saved Succe   | essfully and Generated R | eference ID :1   | 31              |
| 🗥 Home               | Claim Number          | 131              | Request Date     | 24-May-2022              | st St            | atus Inprogress |
| 🖴 Profile 🚽          | CLAIM FOR REIM        | SURSEMENT OF IPD |                  |                          | e en Rectangul   | ar onlip        |
| 🖞 Claims 🗸 🗸         | Employee Info         | ormation         |                  |                          |                  |                 |
| ✓Inbox ✓             | Employee 22<br>Number | 295857           | Employee<br>Name | Ram Bahadur Thapc        | Place of posting | Rishikesh       |
|                      | Availed Ri            | shikesh          | Grade            | W-4                      | Basic pay        | 23120           |

| Choose File No file chosen<br>Hospital's Bill/अस्पताल का बिल (Max Size upto – 5 MB &<br>format – JPG/PNG/Pdf)<br>Choose File No file chosen          | Hospital's Bill     |
|----------------------------------------------------------------------------------------------------|---------------------|
| Certified that:<br>I hereby declare that the details furnished <b>above</b> are <b>true</b> and <b>correct</b> to the <b>best of my knowledge</b> of | ind <b>belief</b> . |
| Save<br>Submit<br>Copyright © 2022 THDC India Limited . All rights reserved.                                                                         | Version 3.0.5       |

| Ram Bahadur<br>Thapa |                    | RETIRE             | D EMPLOYE           | ES INFORMATI      | ON SYSTEI                  | М         | e 🔺     |
|----------------------|--------------------|--------------------|---------------------|-------------------|----------------------------|-----------|---------|
|                      | 1                  | Vaur               | Dogwoot is Submitt  |                   | internet ID (121           |           |         |
| 🗥 Home               | Claim Nu           | imber 131          | Request is Submitte | e 24-Mi           | erence 1D : 131<br>ny-2022 | Status    | Pending |
| L≡ Profile -         | CLAIM FOR R        | EIMBURSEMENT OF IP | D                   |                   |                            |           |         |
| 💾 Claims 🗸           | Employee           | Information        |                     |                   |                            |           |         |
| _<br>∑Inbox ▼        |                    |                    |                     |                   |                            |           |         |
|                      | Employee<br>Number | 2295857            | Employee<br>Name    | Ram Bahadur Thapa | Place of<br>posting        | Rishikesh |         |
|                      | Availed            | Rishikesh          | Grade               | W-4               | Basic pav                  | 23120     |         |

| Certified that:<br>I hereby declare that the details<br>For USE BY HR | furnished <b>above</b> are <b>true</b> and <b>correct</b> | to the <b>best of my knowledge</b> o | and belief.          |
|-----------------------------------------------------------------------|-----------------------------------------------------------|--------------------------------------|----------------------|
| Employee Vinod Uniyal<br>Name                                         | Designati Sr. Asstt.<br>on                                | Remarks                              |                      |
| Print                                                                 |                                                           | 9 Rectangular Spin                   |                      |
| Copyright © 2022 THDC India Limite                                    | d . All rights reserved.                                  |                                      | <b>Version</b> 3.0.5 |

(b) **OPD-Claim:** User may have the facility to reimburse for outpatient claim through the mentioned option. User needs to fill up the OPD form and claim the amount subject to upper ceiling specified in the Annual OPD Ceiling & Balance Amount of Claim.

Further to this, do save and submit the request for necessary action of the approving authority.

|               | CLAIM FOR R   | EIMBURSEMENT OF OPD |               |                   |             |                           |
|---------------|---------------|---------------------|---------------|-------------------|-------------|---------------------------|
| 😭 Home        |               |                     |               |                   |             |                           |
| 💵 Profile 🛛 👻 | Employee      | Information         |               |                   |             |                           |
| 💾 Claims 🚽    | Employee      | 2295857             | Employee      | Ram Bahadur Thapa | Place of    | Rishikesh                 |
| 🖬 Inbox 🗸     | Number        |                     | Name          |                   | posting     |                           |
|               | Availed       | Rishikesh           | Grade         | W-4               | Basic pay   | 23120                     |
|               | Location      |                     | Mode of       | Retirement        | Date of     | 30-Apr-2012               |
|               | Pay Scale     | 22000-3%-OPEN ENE   | Separatio     | Rouiomone         | Separatio   | Ship                      |
|               |               |                     | n             |                   | n           |                           |
|               | Financial Yea | ır/वित्तीय वर्ष*    | Annual OPD C  | ceiling(w.e.f-    | Balance Amo | ount Of Claim/दावे की शेष |
|               | 2022-2023     | ~                   | 01/01/2017)/व | ार्षिक ओपीडी सीमा | राशि        |                           |
|               |               |                     | 85000         |                   | 85000       |                           |

| Choose File No life Chosen<br>Hospital's Bill/अस्पताल का बिल (Max Size upto – 5 MB &<br>format – JPG/ PNG/Pdf) |                                                       |
|----------------------------------------------------------------------------------------------------|-------------------------------------------------------|
| Choose File No file chosen                                                                                     |                                                       |
|                                                                                                    |                                                       |
| Certified that:                                                                                                |                                                       |
| Certified that:<br>I hereby declare that the details furnished above are true                                  | e and correct to the best of my knowledge and belief. |
| Certified that:<br>I hereby declare that the details furnished <b>above</b> are <b>true</b>                    | e and correct to the best of my knowledge and belief. |
| Certified that:<br>I hereby declare that the details furnished above are true                                  | e and correct to the best of my knowledge and belief. |

| Ram Bahadur<br>Thapa |                    | RETI           | RED EMPLOYE           | ES INFORMATIO          | ON SYSTE         | M 🧔 🛓            |
|----------------------|--------------------|----------------|-----------------------|------------------------|------------------|------------------|
| 0                    |                    | Your I         | Request is Saved Succ | essfully and Generated | Reference ID :1  | 32               |
| A Home               | Claim Nu           | mber 132       | 2 Request Date        | 24-May-202             | 22 S             | tatus Inprogress |
| 🖽 Profile 🗸 🗸        | CLAIM FOR R        | EIMBURSEMENT O | FOPD                  |                        | - Rectangu       |                  |
| 🖞 Claims 👻           | Employee           | Information    |                       |                        |                  |                  |
| ■ Inbox •            | Employee<br>Number | 2295857        | Employee<br>Name      | Ram Bahadur Thapa      | Place of posting | Rishikesh        |
|                      | Availed            | Rishikesh      | Grade                 | W-4                    | Basic pay        | 23120            |

| Choose File No file chosen                                                                     |                                                       |
|------------------------------------------------------------------------------------------------|-------------------------------------------------------|
| Hospital's Bill/अस्पताल का बिल (Max Size upto – 5 MB &<br>format – JPG/ PNG/Pdf)               |                                                       |
| Choose File No file chosen                                                                     |                                                       |
| Certified that:                                                                                |                                                       |
| I hereby declare that the details turnishea <b>above</b> are <b>true</b> and <b>correct</b> to | o the <b>best of my knowledge</b> and <b>belief</b> . |
|                                                                                                | b the <b>best of my knowledge</b> and <b>belief</b> . |
| Save Submit                                                                                    | b the best of my knowledge and belief.                |

| Ram Bahadur<br>Thapa |                           | RE                                 | TIRED          | EMPLOYE               | ES INFORMA                          | TION SYSTE                  | М            | ۵ ک           |
|----------------------|---------------------------|------------------------------------|----------------|-----------------------|-------------------------------------|-----------------------------|--------------|---------------|
| 0                    |                           |                                    | Vour Pog       | act is Submitt        | od Sussessfully and                 | Peference ID :122           |              |               |
| A Home               | Claim Nu                  | ımber                              | 132            | Request Dat           |                                     | 24-May-2022                 | Status       | Pending       |
|                      | CLAIM FOR R               | EIMBURSEMEN                        | IT OF OPD      |                       |                                     |                             |              |               |
| L∎ Profile           |                           |                                    |                |                       |                                     |                             |              |               |
| 🖞 Claims 🗸 🗸         | Employee                  | Information                        |                |                       |                                     |                             |              |               |
| ✓Inbox •             | Employee<br>Number        | 2295857                            |                | Employee<br>Name      | Ram Bahadur Tha                     | Place of posting            | Rishikesh    |               |
|                      | Availed                   | Rishikesh                          |                | Grade                 | W-4                                 | Basic pay                   | 23120        |               |
|                      | Certified<br>I hereby dee | <b>l that:</b><br>clare that the c | details furnis | shed <b>above</b> are | e <b>true</b> and <b>correct</b> to | o the <b>best of my kno</b> | wiedge and b | elief.        |
|                      | For USE BY                | HR                                 |                |                       |                                     |                             |              |               |
|                      | Employee<br>Name          | Vinod Uniyal                       |                | Designati<br>on       | Sr. Asstt.                          | Remarks                     |              |               |
|                      |                           |                                    |                |                       |                                     | Rectangul                   | ar Snin      |               |
|                      | Print                     |                                    |                |                       |                                     |                             |              |               |
| с                    | opyright © 20             | 22 THDC India                      | Limited . All  | rights reserved       | d.                                  |                             |              | Version 3.0.5 |

(c) IPD Referral Generation: User may have the facility to avail cashless treatment in the empanelled hospital through the mentioned option. User needs to fill up the IPD referral generation form. Further to this, submitting of the request for necessary action of the approving authority.

| Alleres      | IPD Referral | Generation               |                      |                   |                      |                          |
|--------------|--------------|--------------------------|----------------------|-------------------|----------------------|--------------------------|
| A Home       | Employee     | Information              |                      |                   |                      |                          |
|              | employee     |                          |                      |                   |                      |                          |
| 🖥 Claims 🗸 👻 | Employee     | 2295857                  | Employee             | Ram Bahadur Thapa | Place of             | Rishikesh                |
| ≤ Inbox -    | Number       |                          | Name                 |                   | posting              |                          |
|              | Availed      | Rishikesh                | Grade                | W-4               | Basic pay            | 23120                    |
|              | Location     |                          |                      |                   |                      |                          |
|              | Pay Scale    | 22000-3%-OPEN ENI        | Mode of<br>Separatio | Retirement        | Date of<br>Separatio | 30-Apr-2012              |
|              | ,            |                          | n                    |                   | n                    |                          |
|              |              |                          |                      |                   |                      |                          |
|              | Patient Name | e/रोगी का नाम*           | Relation/सम्ब        | न्ध *             | Nature Of Tre        | atment/उपचार की प्रकृति* |
|              | Smt.Kamla    | Thapa ~                  | Spouse               | ~                 | Allopathic           | ~                        |
|              | Hospital Nam | ∧/थयाताल का ताय <b>∗</b> |                      | Hospital Address  | थियात्राल का गताः    | •                        |

| Diagnosis/बीमारी का विवरण•                                                      |               |
|---------------------------------------------------------------------------------|---------------|
| Typhoid                                                                         |               |
| Upload Document/दस्तावेज़ अपलोड करें                                            |               |
| Medical Report/चिकित्सा विवरण (Max Size upto – 5 MB &<br>format – JPG/ PNG/Pdf) |               |
| Choose File Map.pdf                                                             |               |
|                                                                                 |               |
| Save                                                                            |               |
| Copyright © 2022 THDE India Limited - All rights reserved.                      | Version 3.0.5 |

| Ram Bahadur<br>Thapa | =                  | RE          | TIRED EN       | MPLOYE           | ES INFORMATIC            | N SYST           | EM        | <b>.</b>   |
|----------------------|--------------------|-------------|----------------|------------------|--------------------------|------------------|-----------|------------|
|                      |                    |             |                |                  |                          |                  |           |            |
| 0                    |                    | Yo          | our Request is | Saved Succe      | essfully and Generated R | eference ID :    | 135       |            |
| A Home               | Claim Nu           | mber        | 135            | Request Date     | 24-May-2022              |                  | Status    | Inprogress |
| 🖭 Profile 🗸          | IPD Referral (     | Generation  |                |                  |                          |                  |           |            |
| 🕒 Claims 🗸 🗸         | Employee           | Information |                |                  |                          |                  |           |            |
| ĭ∎ Inbox •           | Employee<br>Number | 2295857     |                | Employee<br>Name | Ram Bahadur Thapa        | Place of posting | Rishikesh |            |
|                      | Availed            | Rishikesh   |                | Grade            | W-4                      | Basic pay        | 23120     |            |

| Typoid<br>Upload Document/दस्तावेज़ अपलोड करें                                                               | ĥ                    |
|----------------------------------------------------------------------------------------------------|----------------------|
| Medical Report/चिकित्सा विवरण (Max Size upto – 5 MB &<br>format – JPG/PNG/Pdf)<br>Choose File No file chosen | Medical Report       |
| Save Submit                                                                                                  |                      |
| Copyright © 2022 THDC India Limited. All rights reserved.                                                    | <b>Version</b> 3.0.5 |

| Ram Bahadur<br>Thapa |                    | RET         | FIRED E    | MPLOYE           | ES INFORMATIO          | ON SYSTEM        | N         | ء 🖷     |
|----------------------|--------------------|-------------|------------|------------------|------------------------|------------------|-----------|---------|
| •                    |                    |             | Your Reque | st is Submitte   | d Successfully and Ref | erence ID :135   |           |         |
| A Home               | Claim Nu           | mber        | 135        | Request Date     | 24-Ma                  | ny-2022          | Status    | Pending |
| 💵 Profile 🗸 🗸        | IPD Referral C     | Seneration  |            |                  |                        |                  |           |         |
| Li Claims -          | Employee           | Information |            |                  |                        |                  |           | <br>    |
| ✓ Inbox 🗸            | Employee<br>Number | 2295857     |            | Employee<br>Name | Ram Bahadur Thapa      | Place of posting | Rishikesh |         |
|                      | Availed            | Rishikesh   |            | Grade            | W-4                    | Basic pay        | 23120     |         |

|   | Rajiv Gandhi Cancer Institute & Resea     | rch Centre, Sec: 🗸              | II/90 , Dehradun, |         | 1.            |
|---|-------------------------------------------|---------------------------------|-------------------|---------|---------------|
|   | Entitled Room*                            |                                 | Referral Date*    |         |               |
| • | General Ward                              |                                 | 25-May-2022       |         | q             |
|   | Employee <sup>R</sup> ajiva<br>Name       | Designati <sup>DCMC</sup><br>on | )                 | Remarks |               |
|   |                                           |                                 |                   |         |               |
|   | Print                                     |                                 |                   |         |               |
| c | Copyright © 2022 THDS India Limited . All | rights reserved.                |                   |         | Version 3.0.5 |

#### 9. Reports:

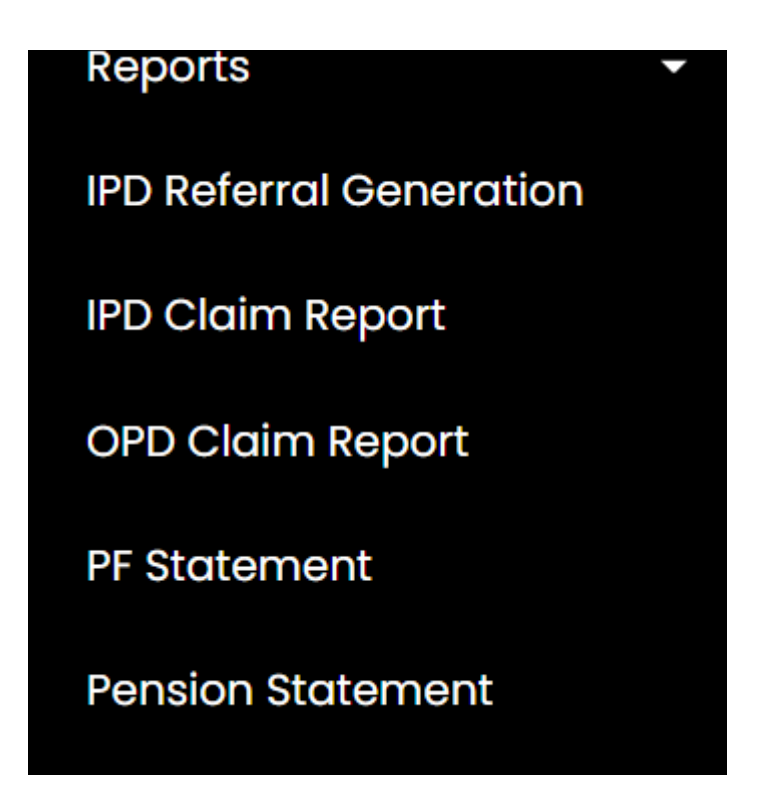

(a) **IPD Referral Generation:** User can view referral details and download referral letter upon approval from all the concerned officers.

| 🛠 Home       |                                          |                        | IPD Referro         | al Report          |             |                     |           |
|--------------|------------------------------------------|------------------------|---------------------|--------------------|-------------|---------------------|-----------|
| L≡ Profile - |                                          |                        |                     | •                  |             |                     |           |
| L' Claims    | From Date                                |                        | Т                   | o Date             |             |                     |           |
| ≤ Inbox      | 24-May-2022                              |                        |                     | 25-May-2022        |             |                     |           |
|              | Show                                     |                        |                     |                    | Rectangul   | lar Snip            |           |
|              | Show 10 🗢 entries                        |                        |                     |                    | Searc       | :h:                 |           |
|              | Application       SNo ↑↓       Number ↑↓ | Availed<br>Location ↑↓ | Employee Info       | †↓ Patient Name †↓ | Relation ↑↓ | Approved<br>Date ↑↓ | Status ↑↓ |
|              | 1 126                                    | Rishikesh              | 2295857-RAM BAHADUR | R Smt.Kamla        | Spouse      | 24-May-             | Approved  |

| Ram Bahadur<br>Thapa | =           | RETIRED EMPLOYEES I | NFORMATION SYSTEM | 🥮 🛓 |
|----------------------|-------------|---------------------|-------------------|-----|
|                      |             |                     |                   |     |
| 🖀 Home               |             | IPD Refer           | ral Report        |     |
| <b>≛</b> ≣ Profile ▼ |             | II D Kelen          |                   |     |
| 🕒 Claims 🗸 🗸         | From Date   |                     | To Date           |     |
| ✓Inbox               | 24-May-2022 |                     | 25-May-2022       |     |
|                      | Show        |                     |                   |     |

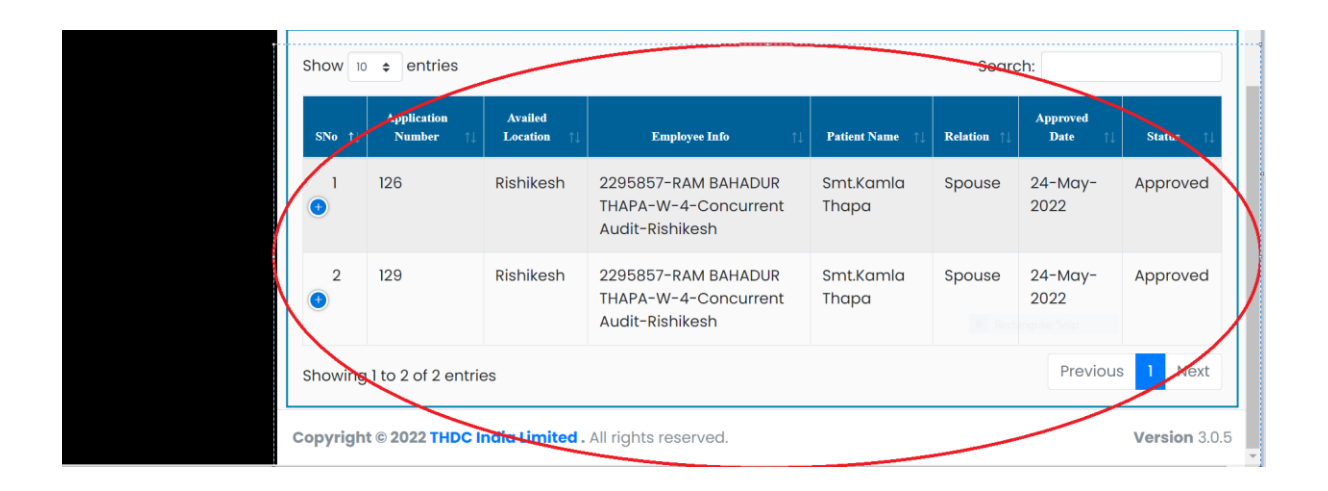

| Show    | entries                  |                        |                                                                |                    | Searc       | ch:              |           |
|---------|--------------------------|------------------------|----------------------------------------------------------------|--------------------|-------------|------------------|-----------|
| SNo †↓  | Application<br>Number ↑↓ | Availed<br>Location ↑↓ | Employee Info ↑↓                                               | Patient Name ↑↓    | Relation †↓ | Approved<br>Date | Status ↑↓ |
| 1       | 126                      | Rishikesh              | 2295857-RAM BAHADUR<br>THAPA-W-4-Concurrent<br>Audit-Rishikesh | Smt.Kamla<br>Thapa | Spouse      | 24-May-<br>2022  | Approved  |
| Gener   | <b>ate Referral</b> Ger  | nerate Referra         | ıl                                                             |                    |             |                  |           |
| <br>2   | 129                      | Rishikesh              | 2295857-RAM BAHADUR<br>THAPA-W-4-Concurrent<br>Audit-Rishikesh | Smt.Kamla<br>Thapa | Spouse      | 24-May-<br>2022  | Approved  |
| Showing | g 1 to 2 of 2 entrie     | es                     |                                                                |                    |             | Previous         | 1 Next    |

| Show    | entries                  |                        |                                                                |                    | Searc             | ch:                 |           |
|---------|--------------------------|------------------------|----------------------------------------------------------------|--------------------|-------------------|---------------------|-----------|
| SNo †↓  | Application<br>Number ↑↓ | Availed<br>Location ↑↓ | <b>Employee Info</b> ↑↓                                        | Patient Name ↑↓    | <b>Relation</b> 1 | Approved<br>Date ↑↓ | Status †↓ |
| •       | 126                      | Rishikesh              | 2295857-RAM BAHADUR<br>THAPA-W-4-Concurrent<br>Audit-Rishikesh | Smt.Kamla<br>Thapa | Spouse            | 24-May-<br>2022     | Approved  |
| Gener   | <b>ate Referral</b> Ger  | nerate Referra         |                                                                |                    |                   |                     |           |
| 2       | 129                      | Rishikesh              | 2295857-RAM BAHADUR<br>THAPA-W-4-Concurrent<br>Audit-Rishikesh | Smt.Kamla<br>Thapa | Spouse            | 24-May-<br>2022     | Approved  |
| showing | g 1 to 2 of 2 entrie     | es                     |                                                                |                    |                   | Previous            | 1 Next    |

| S T                             | HDC INDIA LIM                       | ITTED                         | टीएचडीसी इ                                         | ण्डिया लिमिटेड                 | S        |
|---------------------------------|-------------------------------------|-------------------------------|----------------------------------------------------|--------------------------------|----------|
| (A.                             | loint venture of Govt. of India & G | Sovt. of UP )                 | (भारत सरकार एवं ७० प्र० इ                          | रदेश सरकार का संयुक्त उपक्रम ) | <b>_</b> |
| Previous Page                   |                                     |                               |                                                    |                                |          |
| Claim Request Numbe             | er                                  | 126                           | Request Date                                       | 24-May-2022                    |          |
| To,                             |                                     |                               |                                                    |                                |          |
| The Medical Superinte           | endent                              |                               |                                                    |                                |          |
| Fortis Flitz Rajan Dh           | al Hospital Vasant Kunj, Ne         | ew Delhi,                     |                                                    |                                |          |
| Sub: Reference of Th            | IDC Employee/Dependent              | for Treatmen                  | t                                                  |                                |          |
| Dear Sir,                       |                                     |                               |                                                    |                                |          |
| We are                          | referring Mr. Smt.Kamla Th          | apa (Spouse)                  | Emp.No-2295857 ,Name                               | -Ram Bahadur Thapa             |          |
| , Grade-W-4 .<br>Hospital on 25 | -May-2022 as recommende             | Who has been<br>ed by Medical | / Will be admitted for Inc<br>Cosulttant/CMO_THDCI | loor Treatment in your         |          |
| patient may be                  | provided/ rendered best p           | ossible treatm                | ent/ service.                                      |                                |          |
| The bill                        | s of treatment along with all       | supporting d                  | ocuments, medical consu                            | Itations, medical bills,       |          |
| discharge sum                   | mary etc. duly signed/ veri         | fied by the en                | ployee and the consulting                          | ng doctor, may please          |          |
| be sent to this                 | office in duplicate for arrang      | ging payment.                 |                                                    |                                |          |
| He is er                        | titled for General Ward Ac          | comodation.Ex                 | penses over and above t                            | he entitled class of           |          |
| accommodatio                    | in, food bills & Telephone bi       | ills, if any shou             | ld be recovered from the                           | e patient/ employee            |          |
| Delote dischar                  | le.                                 |                               | eren eren eren eren eren eren eren eren            |                                |          |
| This ref                        | erence letter is valid for pres     | sent admission                | only.                                              |                                |          |
| Thankin                         | ig you,                             |                               |                                                    |                                |          |
|                                 |                                     |                               |                                                    | Varue faithfully               |          |
|                                 |                                     |                               |                                                    | tours taitnirully,             |          |
|                                 |                                     |                               |                                                    | 100                            |          |
|                                 |                                     |                               |                                                    | Mehaik sharma                  |          |
|                                 |                                     |                               |                                                    | (Mehak Sharma)                 |          |
|                                 |                                     |                               |                                                    | Sr. Officer(HR)                |          |
|                                 |                                     |                               |                                                    |                                |          |

(b) IPD Claim Report: User can view IPD claim on selecting status type from drop down or on selecting certain time duration.

| Ram Bah<br>Thapa | adur 🔳                                 | RETIRE                                 | D EMPLOYEES INFO | ORMATION SYSTEM | <b>e</b> ± |
|------------------|----------------------------------------|----------------------------------------|------------------|-----------------|------------|
| A Home           |                                        |                                        | IPD Claim F      | Report          |            |
| L∎ Profile       | Status                                 | •                                      | From Date        | To Date         |            |
| <b>Inbox</b>     | Appr<br>Appr<br>Penc<br>Rejec<br>Inpro | oved<br>oved<br>ding<br>cted<br>ogress | DD-MN-YYYY       | DD-MM-YYYY      |            |

| Ram Bahadur<br>Thapa | ≡        | RETIRED EMPLOYEES INFO | DRMATION SYSTEM | <b>#</b> ± |
|----------------------|----------|------------------------|-----------------|------------|
|                      |          |                        |                 |            |
| 🗥 Home               |          | IPD Claim R            | eport           |            |
| L∎ Profile -         |          | II D'Oldiffica         |                 |            |
| 🕒 Claims 🚽           | Status * | From Date              | To Date         |            |
| ⊠Inbox -             | Approved | DD-MM-YYYY             | DD-MM-YYYY      |            |
|                      | Show     | ģ                      |                 |            |

| Ram Bahadur<br>Thapa | =        | RETIRED | EMPLOYEES INFO | DRMATION SYSTEM | a |
|----------------------|----------|---------|----------------|-----------------|---|
|                      |          |         |                |                 |   |
| 🛠 Home               |          |         | IPD Claim R    | eport           |   |
| L∎ Profile ▼         |          |         |                |                 |   |
| 🕻 Claims 🗸           | Status * |         | From Date      | To Date         |   |
| Inbox                | Approved | ~       | DD-MM-YYYY     | DD-MM-YYYY      |   |
|                      | Show     | >       |                |                 |   |

| Show   | entries                  |                        |                                                                |                    | Sear       | ch:             |           |
|--------|--------------------------|------------------------|----------------------------------------------------------------|--------------------|------------|-----------------|-----------|
| SNo †↓ | Application<br>Number ↑↓ | Availed<br>Location ↑↓ | Employee Info †↓                                               | Patient Name ↑↓    | Relation 1 | Date            | Status ↑↓ |
| •      | 100                      | Rishikesh              | 2295857-RAM BAHADUR<br>THAPA-W-4-Concurrent<br>Audit-Rishikesh | RAGINI DEVI        | Spouse     |                 | Pending   |
| View   | View                     |                        |                                                                |                    | Rectange   | dar Snip        |           |
| <br>2  | 126                      | Rishikesh              | 2295857-RAM BAHADUR<br>THAPA-W-4-Concurrent<br>Audit-Rishikesh | Smt.Kamla<br>Thapa | Spouse     | 24-May-<br>2022 | Approved  |
| 3      | 129                      | Rishikesh              | 2295857-RAM BAHADUR                                            | Smt.Kamla          | Spouse     | 24-May-         | Approved  |

| SNo †↓ | Application<br>Number †1 | Availed<br>Location | Employee Info 斗                                                | Patient Name † | Relation †4 | Approved<br>Date †↓ | Status †↓ |
|--------|--------------------------|---------------------|----------------------------------------------------------------|----------------|-------------|---------------------|-----------|
| 1      | 100                      | Rishikesh           | 2295857-RAM BAHADUR<br>THAPA-W-4-Concurrent<br>Audit-Rishikesh | RAGINI DEVI    | Spouse      |                     | Pending   |
| View   | View                     |                     |                                                                |                |             |                     |           |

|                                           |                      |                                      | (भारत सरकार एव ७० ३                    | ० प्रदरा सरकार का संयु                      | (क अपक्रम)                        |
|-------------------------------------------|----------------------|--------------------------------------|----------------------------------------|---------------------------------------------|-----------------------------------|
| Previous Page<br>Claim Number             | 126                  | Request Date                         | 24-May-2022                            | Status                                      | s Approved                        |
| CLAIM FOR RE                              | IMBURSEMENT OF IPD   |                                      |                                        |                                             |                                   |
| Employee In                               | formation            |                                      |                                        |                                             |                                   |
|                                           |                      |                                      |                                        |                                             |                                   |
|                                           |                      |                                      |                                        |                                             |                                   |
| Employee                                  | 2295857              | Employee                             | Ram Bahadur Thapa                      | Place of                                    | Rishikesh                         |
| Employee<br>Number                        | 2295857              | Employee<br>Name                     | Ram Bahadur Thapa                      | Place of<br>posting                         | Rishikesh                         |
| Employee<br>Number<br>Availed             | 2295857<br>Rishikesh | Employee<br>Name<br>Grade            | Ram Bahadur Thapa<br>W-4               | Place of<br>posting<br>Basic pay            | Rishikesh<br>23120                |
| Employee<br>Number<br>Availed<br>Location | 2295857<br>Rishikesh | Employee<br>Name<br>Grade            | Ram Bahadur Thapa<br>W-4               | Place of<br>posting<br>Basic pay            | Rishikesh<br>23120                |
| Employee<br>Number<br>Availed<br>Location | 2295857<br>Rishikesh | Employee<br>Name<br>Grade<br>Mode of | Ram Bahadur Thapa<br>W-4<br>Retirement | Place of<br>posting<br>Basic pay<br>Date of | Rishikesh<br>23120<br>30-Apr-2012 |

(c) OPD Claim Report: User can view IPD claim on selecting status type from drop down or on selecting certain time duration.

| Home    |                                   | OPD Claim                            | Penort     |
|---------|-----------------------------------|--------------------------------------|------------|
| Profile | -                                 |                                      | Ткерон     |
| Claims  | Status *                          | From Date                            | To Date    |
| Inbox   | Approved<br>Approved              | ✓ DIV-MM-YYYY                        | DD-MM-YYYY |
|         | Pending<br>Rejected<br>Inprogress |                                      |            |
|         | Show 🔫 🗢 entries                  |                                      | Search:    |
|         | Application<br>SNo ↑  Number ↑    | Availed<br>Location †1 Employee Info | Approved   |

| A Home    |                    | OPD Claim F                  | Report                                                                                                    |
|-----------|--------------------|------------------------------|----------------------------------------------------------------------------------------------------|
| L' Claims | Status *           | From Date                    | To Date                                                                                                    |
| M Inbox   | - Approved         | DD-MM-YYYY                   | DD-MM-YYYY                                                                                                    |
|           | Show               |                              | <ul> <li>Rectinguar sop</li> </ul>                                                                                                    |
|           | Show 10 ¢ entries  | Availed                      | Search:                                                                                                    |
|           | SNo ↑↓ Number ↑↓ I | Location ↑↓ Employee Info ↑↓ | Patient Name         Image: Constraint of the state of the state |

| ☆ Home Profile |          | OPD Claim Report |                  |  |  |  |  |  |  |
|----------------|----------|------------------|------------------|--|--|--|--|--|--|
| Li Claims      | Status * | From Date        | To Date          |  |  |  |  |  |  |
| M Inbox        | Approved | ✓ DD-MM-YYYY     | DD-MM-YYYY       |  |  |  |  |  |  |
|                | Show     |                  | Rectangular Snip |  |  |  |  |  |  |

|              |          |                          |                        | OPD Claim R                                                    | Report             |             |                     |           |
|--------------|----------|--------------------------|------------------------|----------------------------------------------------------------|--------------------|-------------|---------------------|-----------|
| ▲■ Profile ▼ |          |                          |                        |                                                                |                    |             |                     |           |
| 🕻 Claims 🗸 🗸 | Status * |                          |                        | From Date                                                      |                    | To Date     |                     |           |
| ⊾Inbox -     | Approve  | d                        | ~                      | 23-May-2022                                                    |                    | 26-May-2    | 022                 |           |
|              | Show     |                          |                        |                                                                |                    |             |                     |           |
|              | Show 10  | entries                  |                        |                                                                |                    | Searc       | ch:                 |           |
|              | SNo †↓   | Application<br>Number †↓ | Availed<br>Location ↑↓ | Employee Info ↑↓                                               | Patient Name ↑↓    | Relation †↓ | Approved<br>Date †↓ | Status †↓ |
|              | 1        | 125                      | Rishikesh              | 2295857-RAM BAHADUR<br>THAPA-W-4-Concurrent<br>Audit-Rishikesh | Smt.Kamla<br>Thapa | Spouse      | 24-May-<br>2022     | Approved  |
|              | Chauring | 1 to 1 of a string       |                        |                                                                |                    |             | Provinus            | 1 Nevt    |

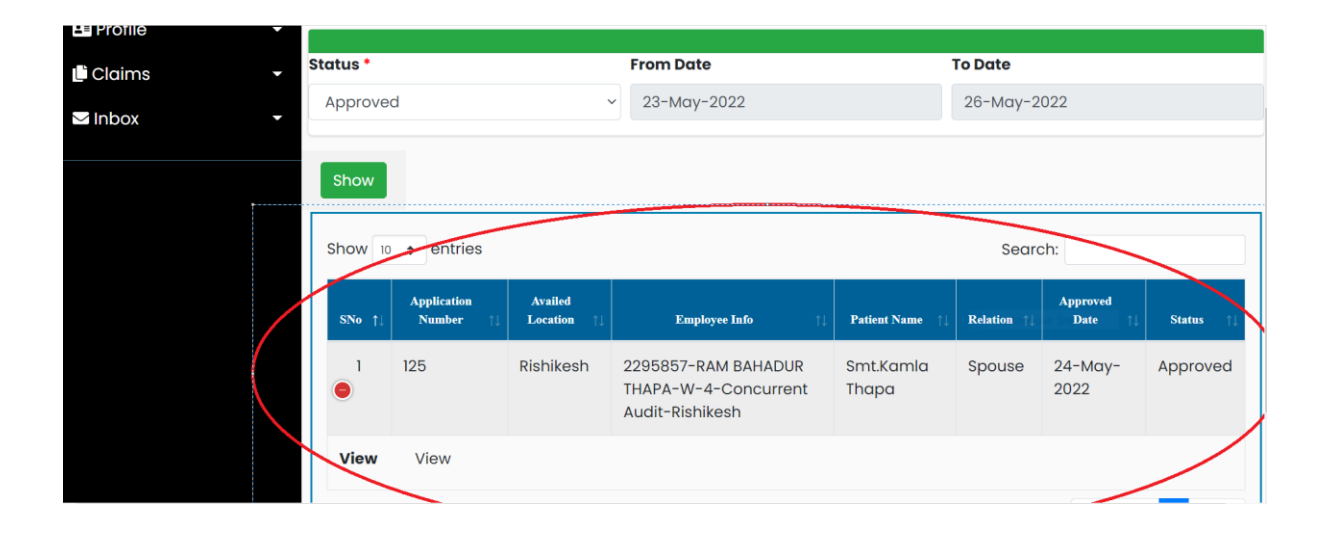

| 🕒 Claims 🗸 🗸 | Status * |                          |                        | From Date                                                      |                    | To Date     |                           |           |
|--------------|----------|--------------------------|------------------------|----------------------------------------------------------------|--------------------|-------------|---------------------------|-----------|
|              | Approve  | d                        | ```                    | 23-May-2022                                                    |                    | 26-May-2    | 022                       |           |
| INSOX        |          |                          |                        |                                                                |                    |             |                           |           |
|              | Show     |                          |                        |                                                                |                    |             |                           |           |
|              | Show 10  | ¢ entries                |                        |                                                                |                    | Searc       | :h:                       |           |
|              | SNo †↓   | Application<br>Number ↑↓ | Availed<br>Location ↑↓ | Employee Info ↑↓                                               | Patient Name ↑↓    | Relation †↓ | Approved<br>ariSn Date ↑↓ | Status ↑↓ |
|              | •        | 125                      | Rishikesh              | 2295857-RAM BAHADUR<br>THAPA-W-4-Concurrent<br>Audit-Rishikesh | Smt.Kamla<br>Thapa | Spouse      | 24-May-<br>2022           | Approved  |
|              | View     | View                     | >                      |                                                                |                    |             |                           |           |

| Employee Infor      | rmation                  |                       |                    |                       |             |
|---------------------|--------------------------|-----------------------|--------------------|-----------------------|-------------|
| Employee<br>Number  | 2295857                  | Employee<br>Name      | Ram Bahadur Thapa  | Place of posting      | Rishikesh   |
| Availed<br>Location | Rishikesh                | Grade                 | W-4                | Basic pay             | 23120       |
| Pay Scale           | 22000-3%-OPEN ENDED      | Mode of<br>Separation | Retirement         | Date of<br>Separation | 30-Apr-2012 |
| Annual OPD C        | Celing(w.e.f-01/01/2017) | Balan                 | ce Amount Of Claim |                       |             |

(d) **PF Statement:** Select the financial year for which ex-employee wants to view the PF statement.

| Ram Bahadur<br>Thapa | =                                | RETIRED EMPLOYEES INFORMATION SYSTEM | <b>#</b> ± |
|----------------------|----------------------------------|--------------------------------------|------------|
|                      | Financial Year/वित्तीय वर्ष*     |                                      |            |
| 🛠 Home               | Select                           |                                      |            |
| Profile -            | Select<br>2021-2022<br>2022-2023 | <ul> <li>Rectangular Snip</li> </ul> |            |
| ≤ Inbox -            |                                  |                                      |            |
|                      |                                  |                                      |            |

(e) **Pension Statement:** Select the financial year for which ex-employee wants to view the Pension statement.

| Ram Bahadur<br>Thapa |                                  | RETIRED EMPLOYEES WEB PORTAL | <b>#</b> ± |
|----------------------|----------------------------------|------------------------------|------------|
|                      | Financial Year/वित्तीय वर्ष*     |                              |            |
| 🖀 Home               | Select                           |                              |            |
| E∎ Profile -         | Select<br>2021-2022<br>2022-2023 |                              |            |
|                      |                                  |                              |            |
|                      |                                  |                              |            |

|                   |        |           |      |            |            | Emplo     | oyees Per  | sion Fund  | I           |                  |           |           |    |
|-------------------|--------|-----------|------|------------|------------|-----------|------------|------------|-------------|------------------|-----------|-----------|----|
|                   |        |           |      | Statemer   | t of Pens  | ion Accun | nulation F | or the Fin | ancial Yea  | ar <b>2021-2</b> | 022       |           |    |
| Employee No.      | : 2295 | 857       | Nam  | e          | : RAM      | BAHADUR T | НАРА       |            | Policy No   |                  | : NGSCA/2 | 2044 4240 |    |
| Date of Joining   | : 31-D | EC-1991   | Depa | artment    | :F&A       | ۱         |            |            | Designation | l.               | : ATTEND/ | NT-Gr.II  |    |
| Date Of Birth     | : 15-A | PR-1952   | Date | of Retirem | ent : 30-A | PR-2012   |            |            | LIC ID.     |                  | : 2114    |           |    |
| Annuity No        | : 027M | 070102635 | 5    |            |            |           |            |            |             |                  |           |           |    |
|                   | Apr    | Мау       | Jun  | Jul        | Aug        | Sep       | Oct        | Nov        | Dec         | Jan              | Feb       | Mar       | To |
| Employee Contribu | tion   |           |      |            |            | •         | •          |            |             |                  |           |           |    |

Employer Contribution

|                          |                                              |              | Summa          | ry              |          |                        |                    |
|--------------------------|----------------------------------------------|--------------|----------------|-----------------|----------|------------------------|--------------------|
|                          | Opening<br>Balance(Inclusive<br>of interest) | Contribution | Transfer<br>In | Transfer<br>Out | Interest | Purchase<br>of annuity | Closing<br>Balance |
| Employee<br>Contribution | 0.00                                         | 0.00         | 0.00           | 0.00            | 0.00     | 0.00                   | 0.00               |
| Company<br>Contribution  | 0.00                                         | 0.00         | 0.00           | 0.00            | 0.00     | 0.00                   | 0.00               |

#### 10. Inbox:

(a) Status for the Request: This option provides user with the accessibility to check the current status of the raised request and to find out at what level and with which officer, the request is pending with.

| me | Inbox for M<br>Show 10 | My Document Sto          | atus          |                     |                                            | Search:                 |                      |         |
|----|------------------------|--------------------------|---------------|---------------------|--------------------------------------------|-------------------------|----------------------|---------|
|    | ▼<br>Details †↓        | Application<br>Number †↓ | Action Date 1 | Approved<br>Date †↓ | Pending AT/ Forwarded TO 👔                 | <b>Detail</b> †↓        | Current<br>Status †↓ | View †1 |
|    | •                      | 136                      | 24/05/2022    |                     | 2301271-Rajiva -DCMO-<br>Rishikesh         | IPD Referral<br>Request | Pending              | View    |
|    | ۲                      | 135                      | 24/05/2022    |                     | 2301271-Rajiva -DCMO-<br>Rishikesh         | IPD Referral<br>Request | Pending              | View    |
|    | ۲                      | 134                      | 24/05/2022    |                     | 2298309-Vinod Uniyal-Sr.<br>AssttRishikesh | IPD Claim<br>Request    | Pending              | View    |
|    | ۲                      | 133                      | 24/05/2022    |                     | 2298309-Vinod Uniyal-Sr.<br>AssttRishikesh | OPD Claim<br>Request    | Inprogress           | View    |
|    | 0                      | 132                      | 24/05/2022    |                     | 2298309-Vinod Uniyal-Sr.                   | OPD Claim               | Pending              | View    |

| Thapa                |                        |                            | KE HIKEB       |                      |                                     | IJIJIEM                 | ~                    |      |
|----------------------|------------------------|----------------------------|----------------|----------------------|-------------------------------------|-------------------------|----------------------|------|
| A Home               | Inbox for M<br>Show 10 | Ay Document Sto<br>entries | itus           |                      |                                     | Search:                 |                      |      |
| E Profile -          | Details ↑↓             | Application<br>Number ↑↓   | Action Date ↑↓ | Approved<br>Date ↑↓  | Pending AT/ Forwarded TO 🛛 👔        | Detail ↑↓               | Current<br>Status ↑↓ | View |
| li Claims<br>≥ Inbox | ۲                      | 136                        | 24/05/2022     |                      | 2301271-Rajiva -DCMO-<br>Rishikesh  | IPD Referral<br>Request | Pending              | View |
|                      | 136                    | 24/05/2022                 | 230127         | 1Rajiva -DCM<br>Risl | 10-Hospital/Dispensary-<br>hikesh   | IPD Referre<br>Request  | al Pend              | ing  |
|                      | ٥                      | 135                        | 24/05/2022     |                      | 2301271-Rajiva - DOMO-<br>Rishikesh | IPD Referral<br>Request | Pending              | View |
|                      | 0                      | 134                        | 24/05/2022     |                      | 2298309-Vinod Uniyal-Sr.            | IPD Claim               | Pending              | View |

| Thapa  |      |         |                 | NETIMED                           |                     |                                                | ISTSTEM                 |           |           |
|--------|------|---------|-----------------|-----------------------------------|---------------------|------------------------------------------------|-------------------------|-----------|-----------|
|        | Inbo | x for N | ly Document Sto | atus                              |                     |                                                | Search:                 |           |           |
| A Home |      |         | Application     |                                   | Approved            |                                                |                         | Current   |           |
|        | Det  | ails ↑↓ | Number ↑↓       | Action Date $\uparrow \downarrow$ | Date ↑↓             | Pending AT/ Forwarded TO $\uparrow \downarrow$ | Detail ↑↓               | Status ↑. | ↓ View ↑↓ |
|        | 0    |         | 136             | 24/05/2022                        |                     | 2301271-Rajiva -DCMO-                          | IPD Referral            | Pending   | View      |
|        |      |         |                 |                                   |                     | RISHIKESH                                      | Request                 |           | $\smile$  |
|        |      | 136     | 24/05/2022      | 230127                            | 1Rajiva -DCN<br>Ris | 10-Hospital/Dispensary-<br>hikesh              | IPD Referr<br>Request   | al Penc   | ding      |
|        | 0    |         | 135             | 24/05/2022                        |                     | 2301271-Rajiva -DCMO-<br>Rishikesh             | IPD Referral<br>Request | Pending   | View      |
|        | 0    |         | 134             | 24/05/2022                        |                     | 2298309-Vinod Unival-Sr.                       | IPD Claim               | Pending   | View      |

| S                                                      | (A Joint venture of Govt. o                 | f India & Govt. of UP )                            | (भारत सरकार एवं उ० प्र                 | 10 प्रदेश सरकार का संयु                                   | क्त उपक्रम )                               |
|--------------------------------------------------------|---------------------------------------------|----------------------------------------------------|----------------------------------------|-----------------------------------------------------------|--------------------------------------------|
| revious Page<br>laim Number                            | 136                                         | Request Date                                       | 24-May-2022                            | Sta                                                       | atus Pending                               |
| CLAIM FOR RE                                           | IMBURSEMENT OF IPD                          |                                                    |                                        |                                                           |                                            |
| Employee Ir                                            | formation                                   |                                                    |                                        |                                                           |                                            |
|                                                        |                                             |                                                    |                                        |                                                           |                                            |
| Employee                                               | 2295857                                     | Employee                                           | Ram Bahadur Thapa                      | Place of                                                  | Rishikesh                                  |
| Employee<br>Number                                     | 2295857                                     | Employee<br>Name                                   | Ram Bahadur Thapa                      | Place of posting                                          | Rishikesh                                  |
| Employee<br>Number<br>Availed                          | 2295857<br>Rishikesh                        | Employee<br>Name<br>Grade                          | Ram Bahadur Thapa<br>W-4               | Place of<br>posting<br>Basic pay                          | Rishikesh<br>21 December Step 201<br>23120 |
| Employee<br>Number<br>Availed<br>Location              | 2295857<br>Rishikesh                        | Employee<br>Name<br>Grade<br>Mode of               | Ram Bahadur Thapa<br>W-4<br>Retirement | Place of<br>posting<br>Basic pay<br>Date of               | Rishikesh<br>23120<br>30-Apr-2012          |
| Employee<br>Number<br>Availed<br>Location<br>Pay Scale | 2295857<br>Rishikesh<br>22000-3%-OPEN ENDED | Employee<br>Name<br>Grade<br>Mode of<br>Separation | Ram Bahadur Thapa<br>W-4<br>Retirement | Place of<br>posting<br>Basic pay<br>Date of<br>Separation | Rishikesh<br>23120<br>30-Apr-2012          |